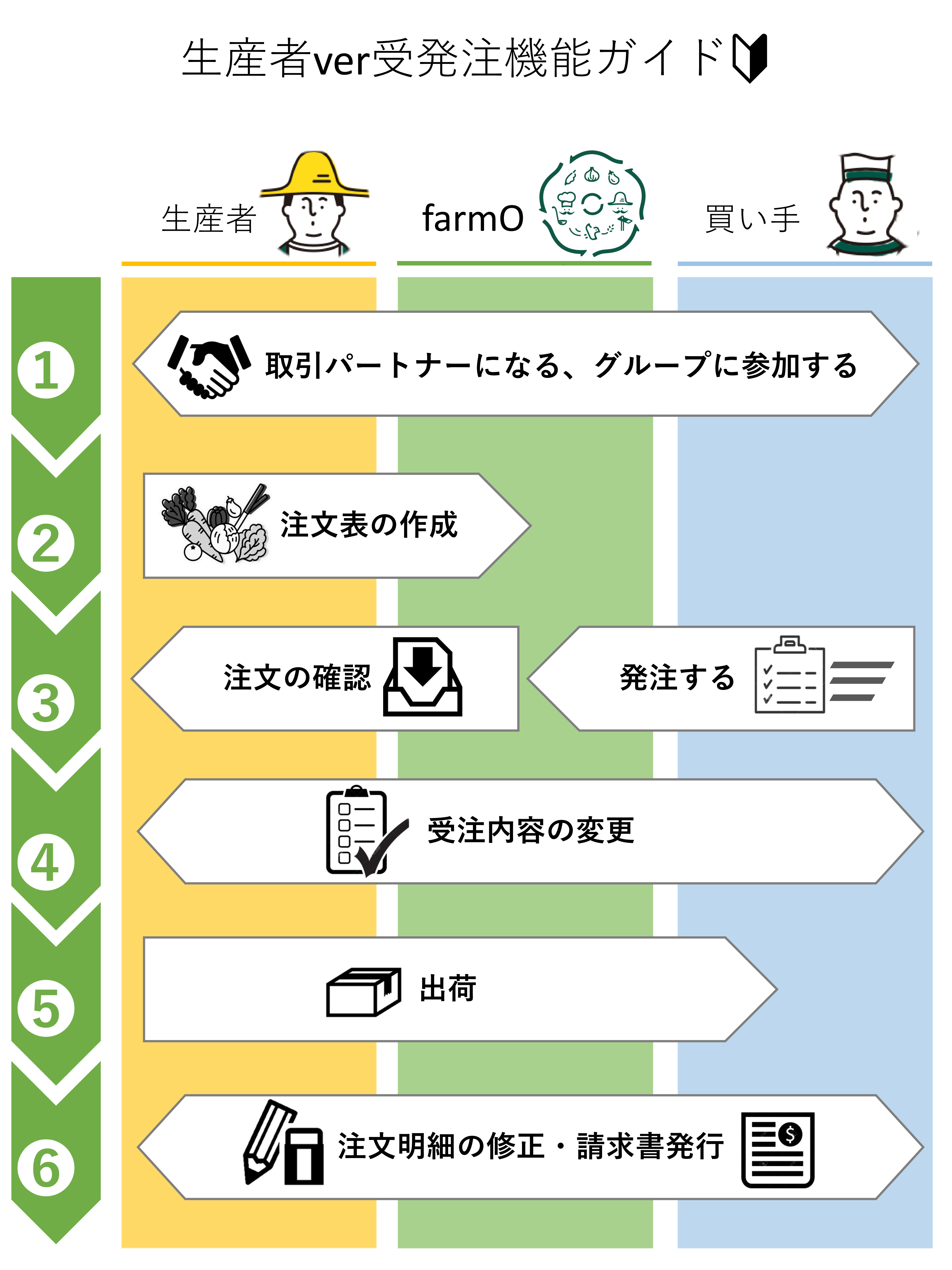

#### <u>取引パートナーになりましょう!</u>

お取引をしたい相手に「取引パートナー申請」を送りましょう! 取引相手をさがす

<u>グループに参加しましょう!</u>

一度に複数人の方々とのお取引や物流の共有ができる機能です。 参加したい方はグループの管理者の方に招待してもらいましょう。 <u>(β版)お取引パートナー管理</u>

#### <u>注文表を作成してみましょう!</u>

最初に「<u>作物の登録・編集</u>」から作物を登録してください。 ※注文表の「品目追加」からも作物の登録が可能です。

次に、<u>注文表を作成</u>から、出荷可能な曜日や受注締切の日時を設定しましょう。また、出荷できる品目、価格、出荷開始/終了日、曜日ごとの出荷数量を入力しましょう。

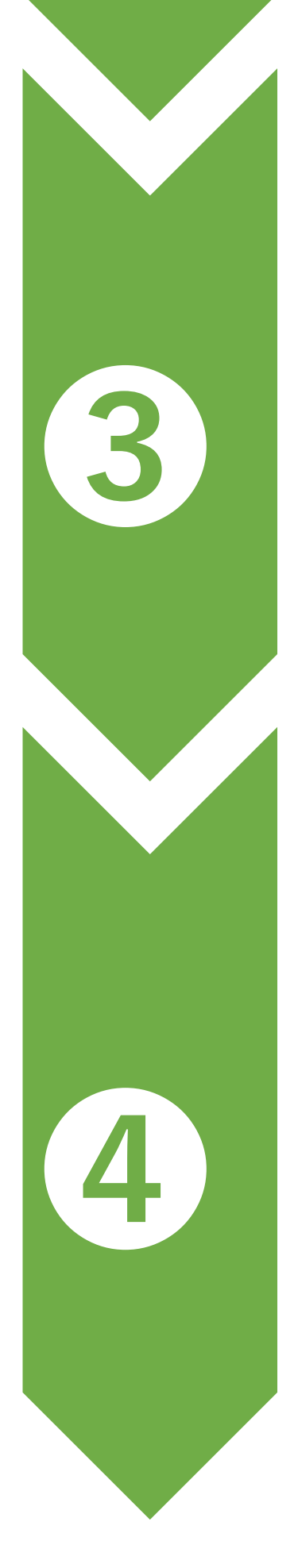

2

#### <u>注文を確認しましょう!</u>

取引パートナーから注文があると、ファーモから注文のお知らせメールが 届きます。詳細は<u>受注一覧</u>から確認できます。 問題がない場合は「注文を確認しました」のボタンを押しましょう!

#### <u>受注内容の変更・キャンセルしたい時!</u>

受注の締切日時までは生産者と買い手の両方が、受注内容の変更やキャン セルが可能です(変更履歴は残ります)変更した場合は都度両方にお知ら セメールが届きます。

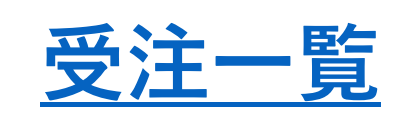

#### <u>出荷しましょう!</u>

受注締め切り日時になると、受注内容が確定され、生産者と買い手の双方 に受注確定のお知らせメールが届きます。 ※受注確定後の変更は生産者しかできないのでご注意ください。

<u>受注集計</u>には、出荷日ごとの出荷先と明細がまとめれていて印刷可能です。 作業リストとして活用していただけます。 <u>受注一覧</u>から納品書の印刷ができます。

#### 受注明細の修正・請求書の発行

<u>受注一覧</u>から受注明細の修正ができます。 受注内容を変更した場合は都度双方にお知らせメールが届きます。

<u>受注集計(月締め)</u>から請求書を発行できます。

#### 今後の追加予定の機能

#### • 物流設定機能

5

6

お取引をする際の物流手段を設定できるようになります。使える曜日・設定ができ、 買い手は物流を考慮しながら発注できるようになります。またグループ内のメン バーで物流をシェアできるように実装予定です。

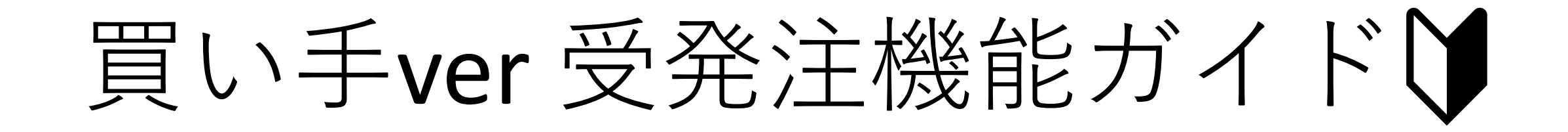

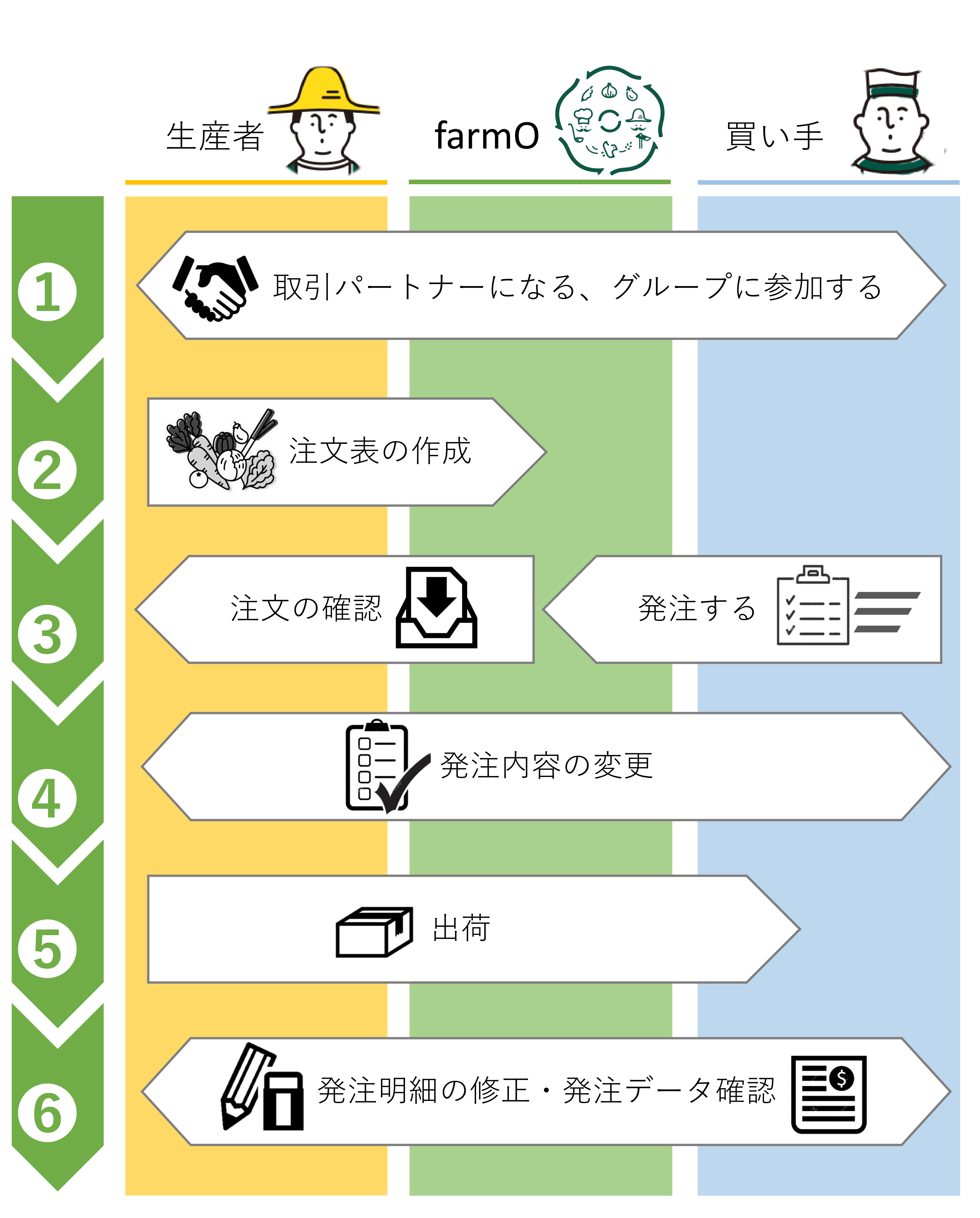

#### 取引パートナーになりましょう!

お取引をしたい相手に「取引パートナー申請」を送りましょう! 取引相手をさがす

グループに参加しましょう!

一度に複数人の方々とのお取引や物流の共有ができる機能です。 参加したい方はグループの管理者の方に招待してもらいましょう。 (B版)お取引パートナー管理

生産者が作成した注文表をみてみましょう!

発注する!から、取引パートナーと参加グループの生産者の注文表を閲覧 できます。 ※取引パートナー、グループの生産者以外の注文表は閲覧できません。

<u> 発注しましょう!</u>

2

3

4

注文表から発注ができます。

発注するとファーモから発注のお知らせメールが届きます。詳細は発注一 覧から確認できます。

#### 発注内容を変更したいとき!

生産者ごとの発注の締切日時までは生産者と買い手の両方が、発注内容の 変更やキャンセルが可能です(変更履歴は残ります) 変更した場合は都度両方にお知らせメールが届きます。

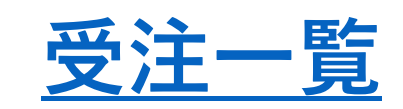

#### <u>出荷しましょう!</u>

発注締め切り日時になると、発注内容が確定され、生産者と買い手の双方 に発注確定のお知らせメールが届きます。 ※発注確定後の変更は生産者しかできないのでご注意ください。

<u>発注集計</u>には、出荷日ごとの出荷先と明細がまとめれていて印刷可能です。 作業リストとして活用していただけます。 発注一覧から発注明細の印刷ができます。

#### 発注明細の修正・発注データの確認

<u>発注一覧の</u>修正したい発注明細から、生産者へ修正依頼を送れます。 発注明細の変更は生産者しかできないので、ご注意ください。 発注内容を変更した場合は都度双方にお知らせメールが届きます。

<u>発注集計(月締め)</u>から発注データを確認・CSV出力できます。 データの集計や請求書の照合に活用ください。

#### 今後の追加予定の機能

#### · 物流設定機能

5

6

お取引をする際の物流手段を設定できるようになります。使える曜日・設定ができ、 買い手は物流を考慮しながら発注できるようになります。またグループ内のメン バーで物流をシェアできるように実装予定です。

# STEP.1 取引パートナーになる

# <u>取引パートナーとは</u>

取引関係を結んだ相手のことです。 ファーモの受発注機能を使って野菜の売買ができます。

## <u>操作の方法</u>

|取引パートナー申請を送る

まずは、「さがす>」から、お取引したい相手に 取引パートナー申請を送りましょう!

 $\heartsuit$ 

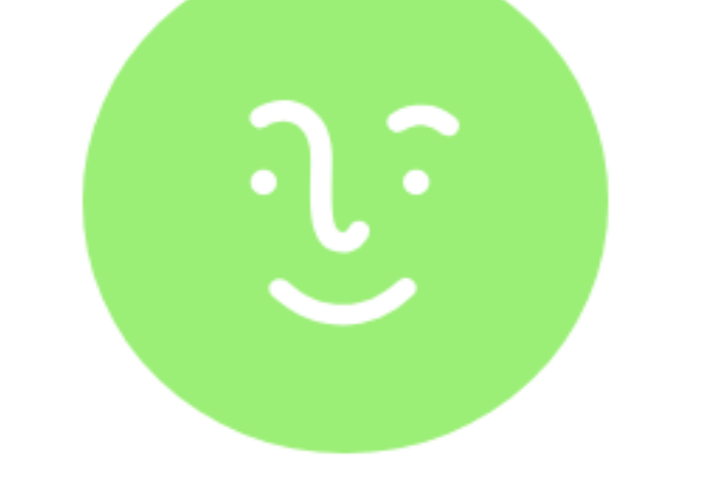

総合商社 **八百全** 

🔒 平松ヨウスケ

💡 滋賀県大津市

▶ 新規メッセージを送る

グループ:野菜やさんに招待する

グループ:坂の途中testから外す

グループ: 京都オーガニックアクションに 招待する

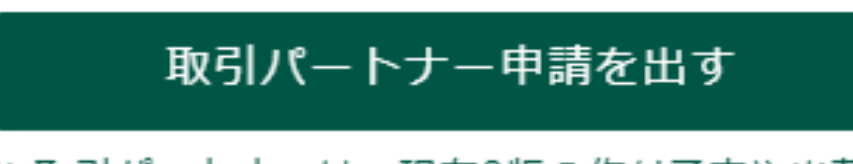

※ 取引バートナーは、現住 Bhy Oパトバア たや出価ウ

地域の皆様に美味しい野 なかなかうまく扱えてい

#### 顧客

地域の人々

探している農産物 有機JASの有無は問いま

利用している物流方法

未入力です

#### 「→取引パートナー申請を出す」 を選択すると、相手に申請できます。

同時にお知らせメールがお互いの登録アドレスに届きます。

# |取引パートナー申請を承認する

#### 右上のページトップの屋号のアイコンにカーソルをもっていき、 「取引パートナー管理」を選択する

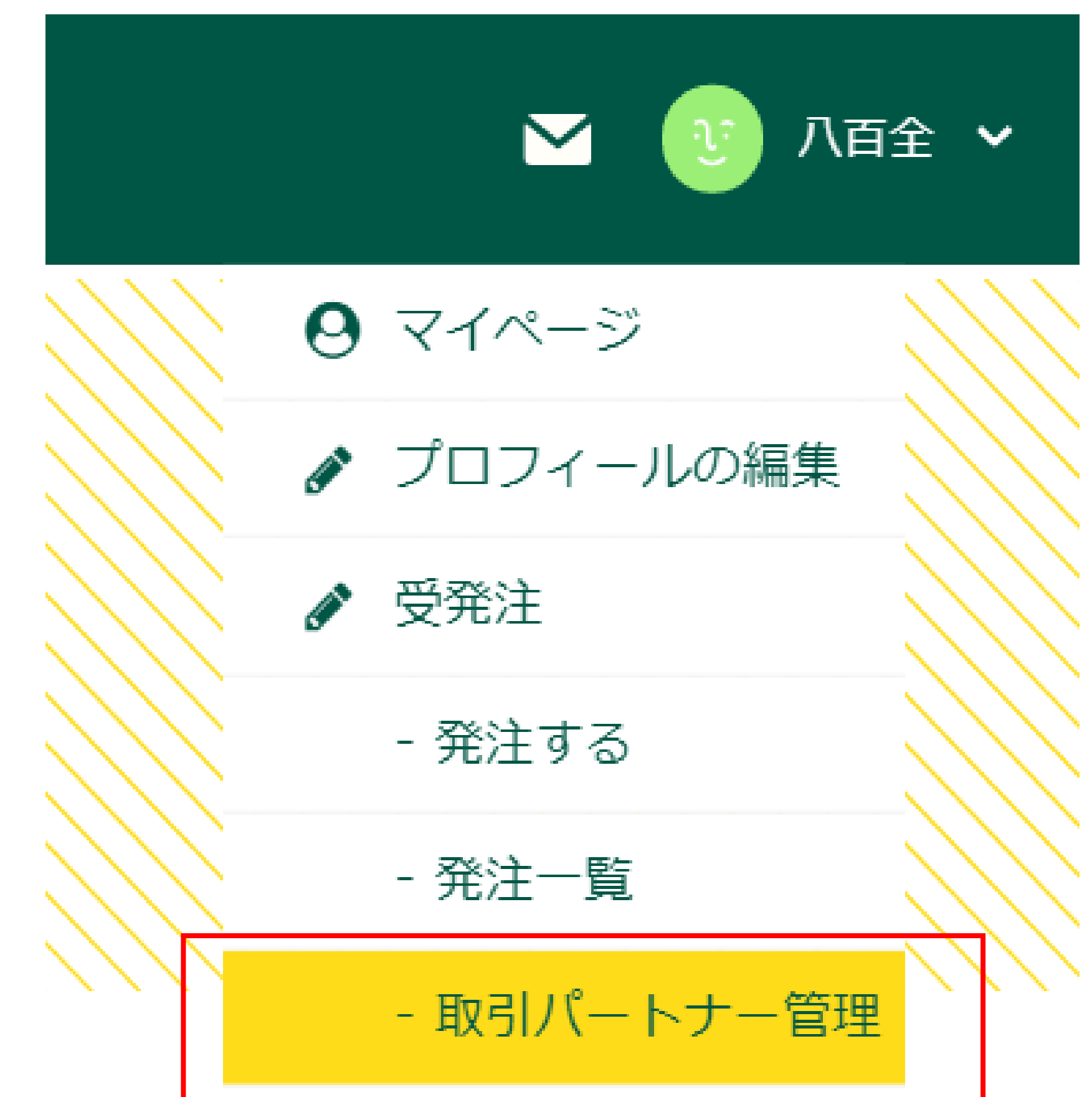

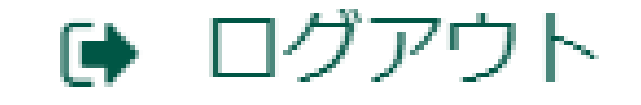

#### 申請一覧にパートナー申請元が一覧で表示される。 「承認する」と取引パートナーになります。同時に通知メールが届きます。

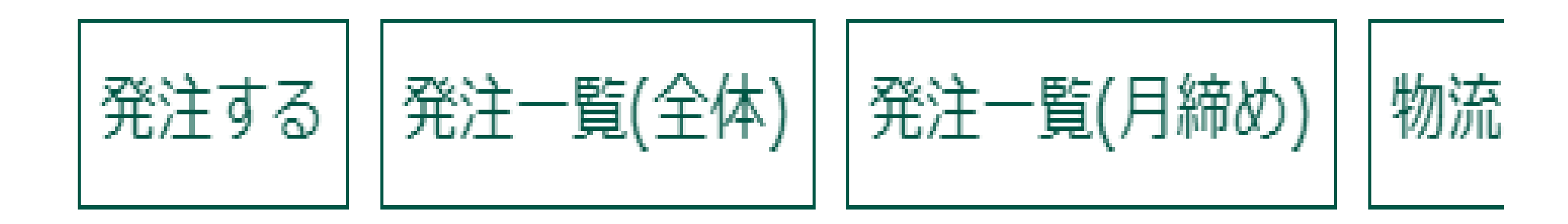

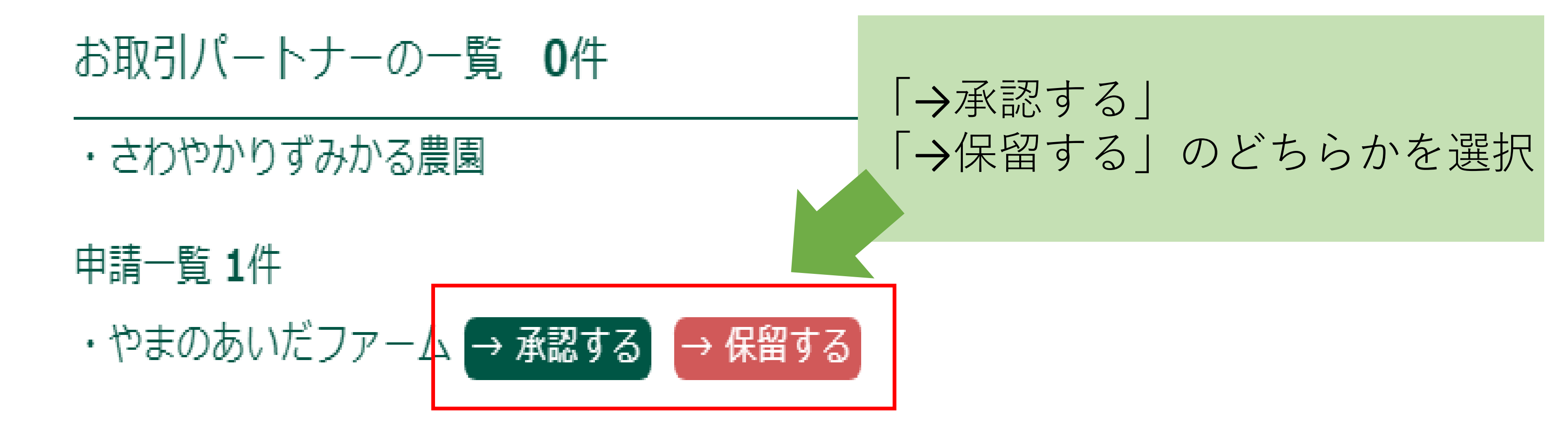

# STEP.1 グループに参加する

グループとは

グループとは、ファーモのコミュニティです。 一度に複数人の方々とのお取引や物流の共有ができます。

参加したい方は参加希望するグループ管理者の方に連絡して、招 待してもらいましょう。自分でグループを立ち上げることでもで きます。

できること

・グループ内の買い手さまと受発注機能をつかって取引が可能
 ・グループの物流が利用できる。

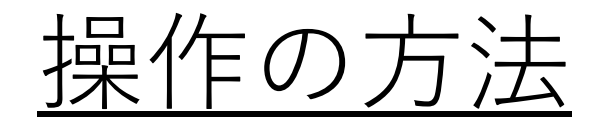

#### X現在準備中X

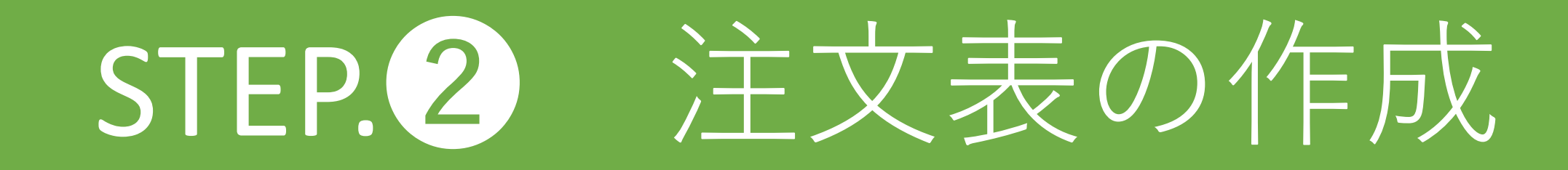

注文表とは

お野菜の出品リストです。 注文表の情報が、お取引パートナーや参加グループの買い手さん の発注画面に表示されます。

#### できること

- ・出荷期間と曜日、受注の締め日時を設定できる
- ・曜日ごとに野菜の出荷可能な数量を記入できる
- ・商品の規格ごとに価格を設定できる

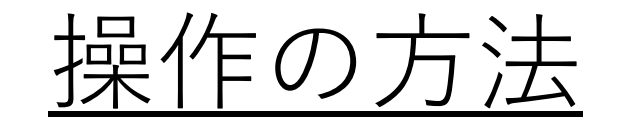

作物の登録・編集

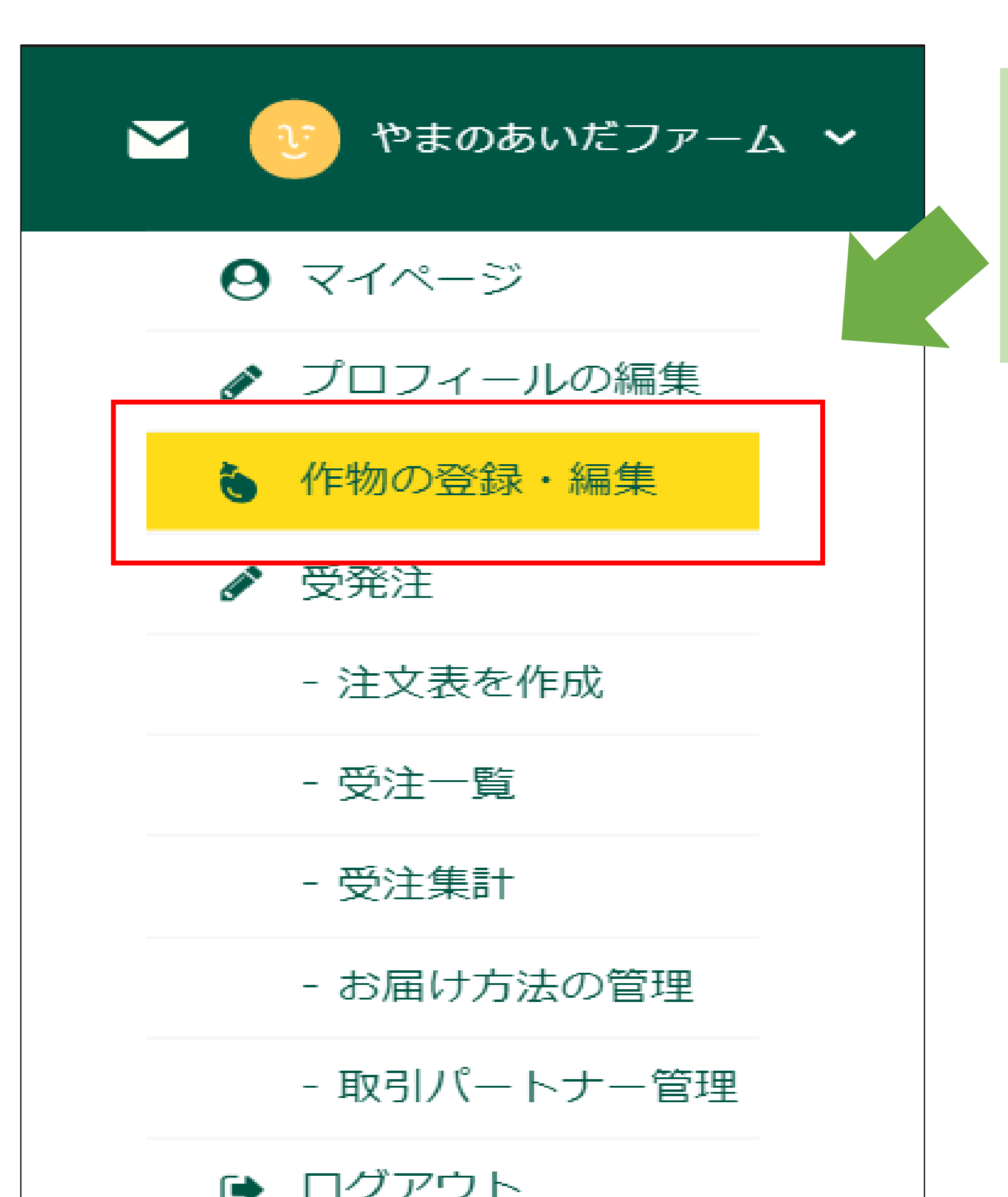

### トップページの屋号アイコンから 「作物の登録・編集」を選択

# 新規作物の登録

#### 赤字が必須の記入項目になります。

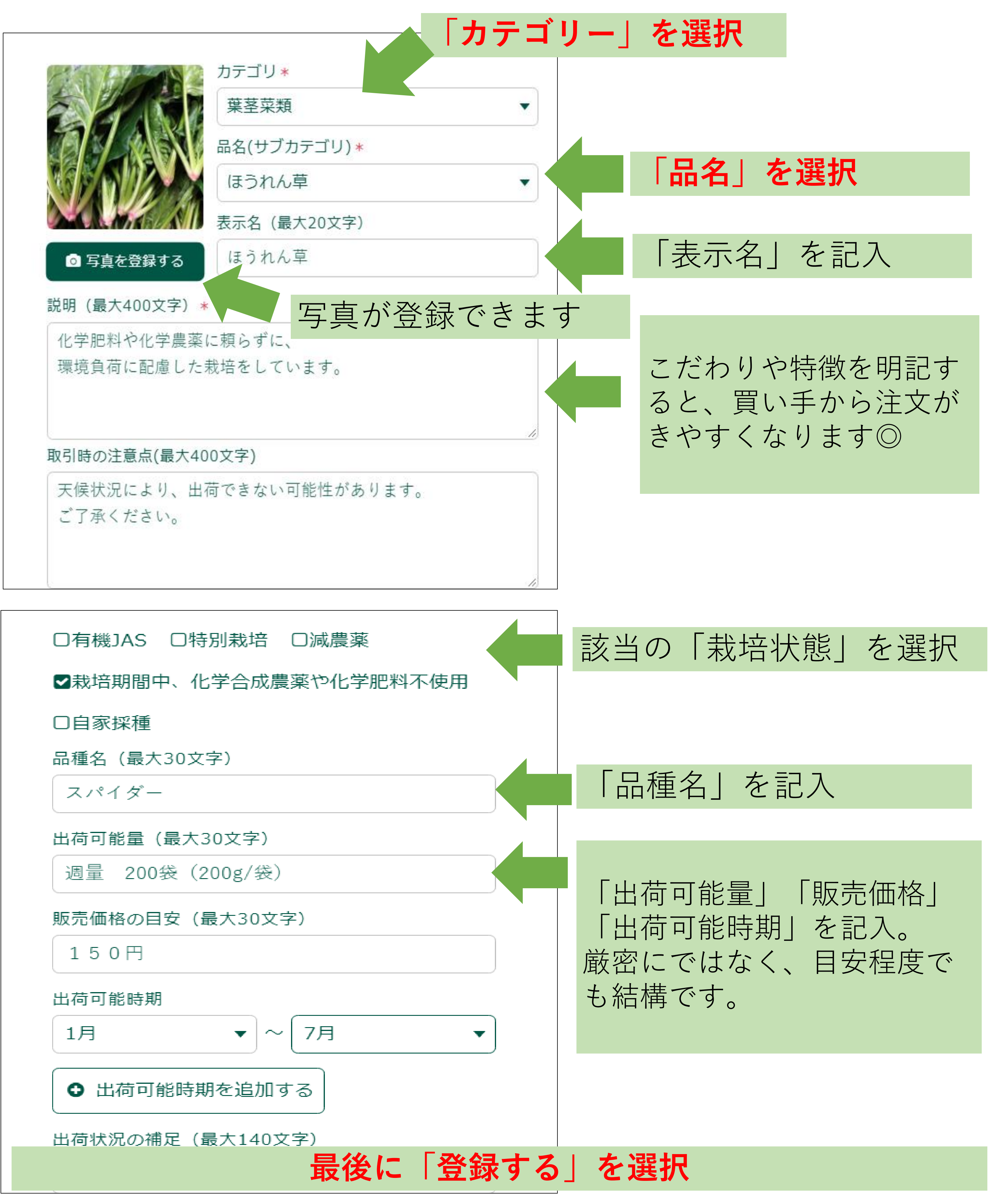

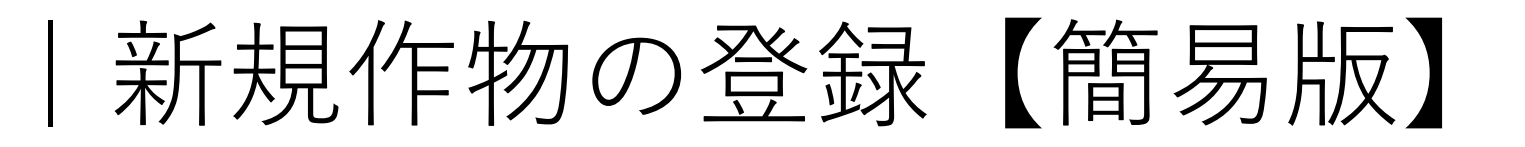

#### 注文表からも新規作物の登録が簡単にできます。赤字は必須項目です。

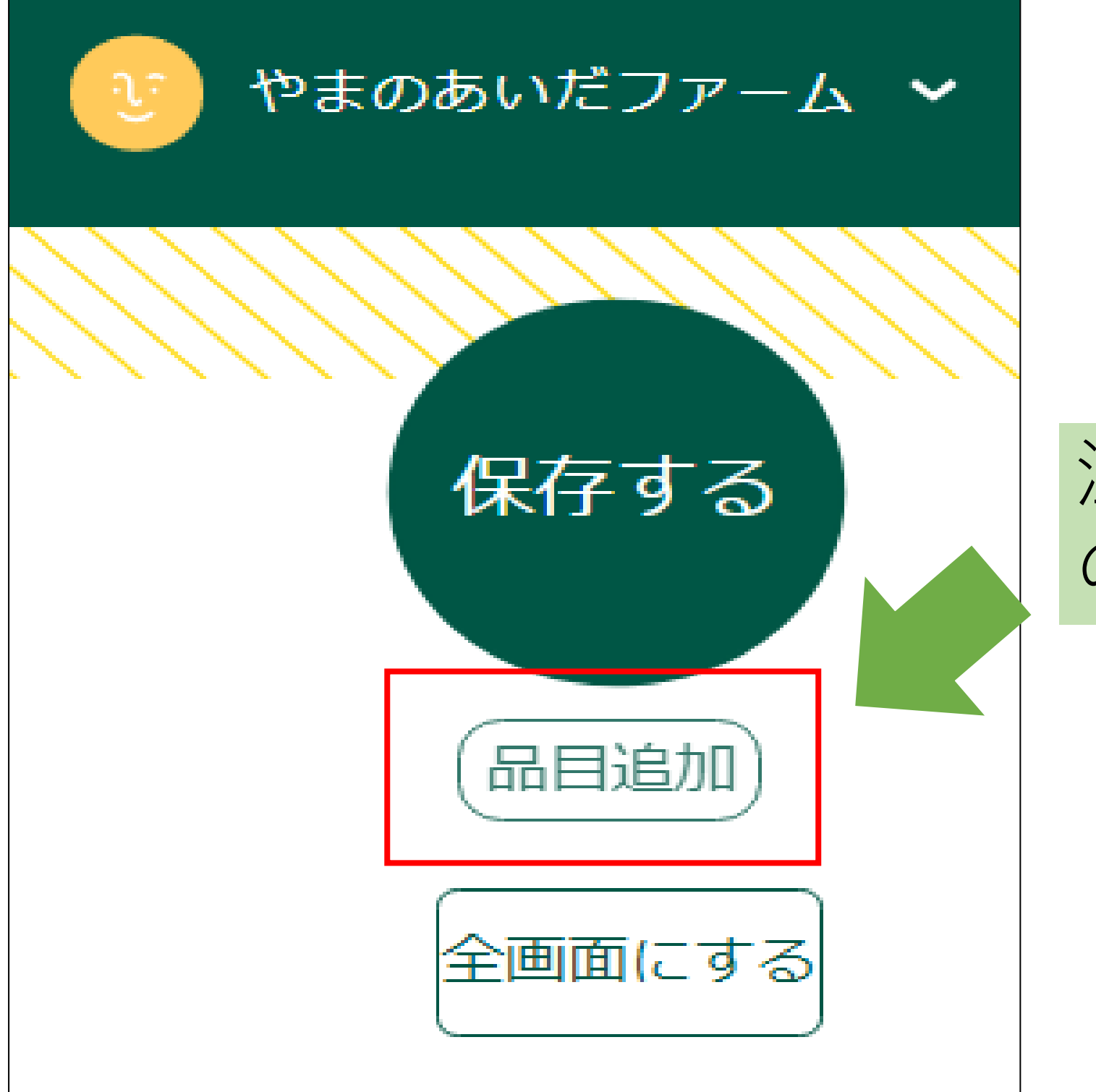

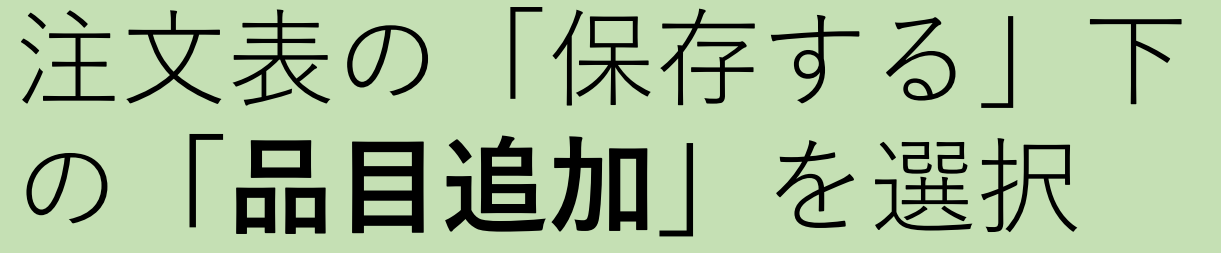

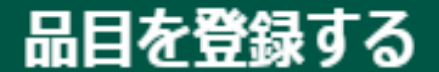

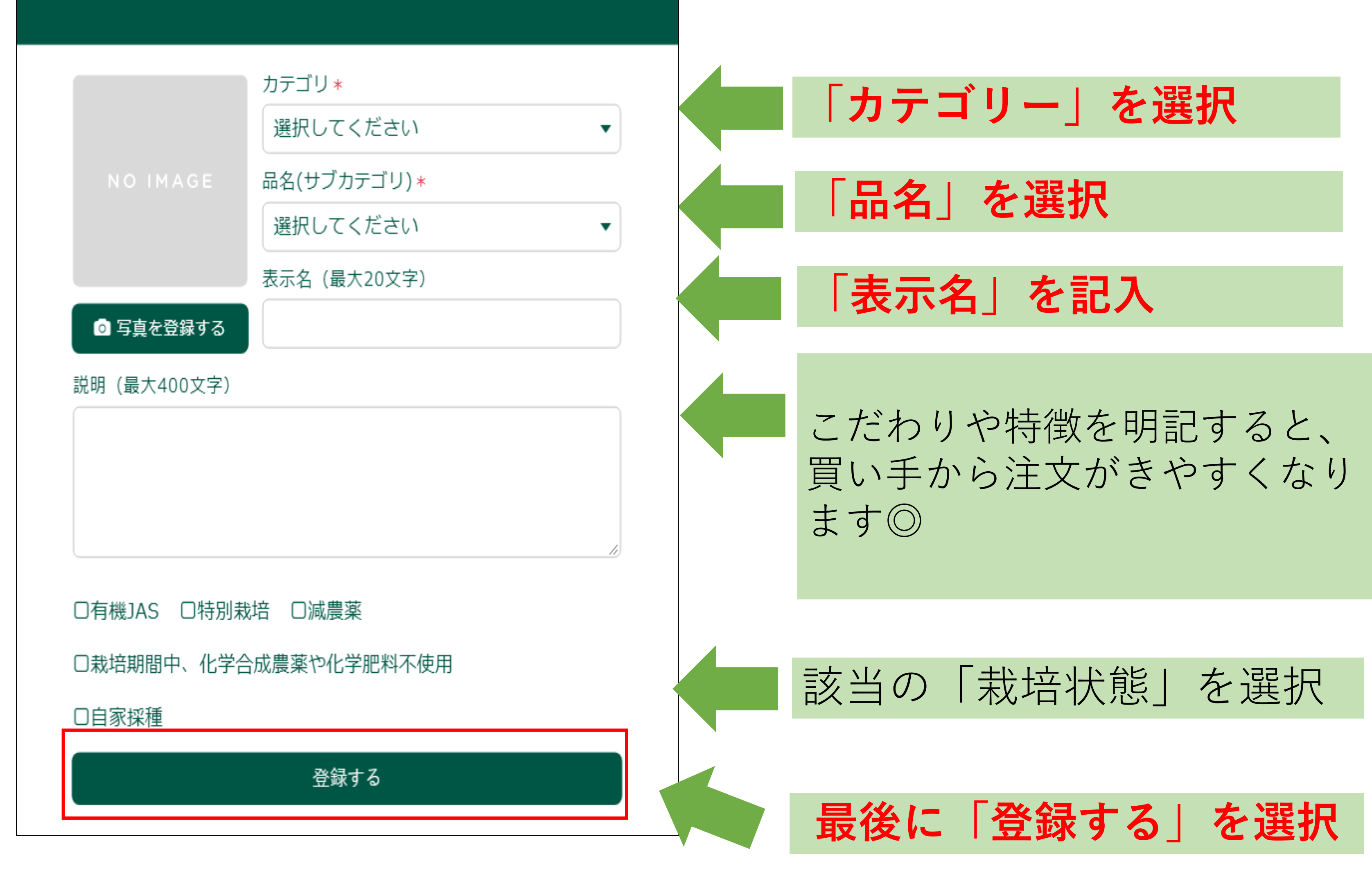

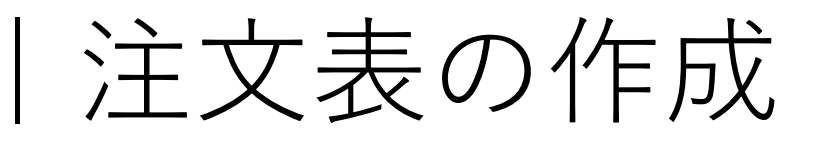

#### トップページの屋号のアイコンにカーソルをもっていき、 「注文表を作成」を選択する

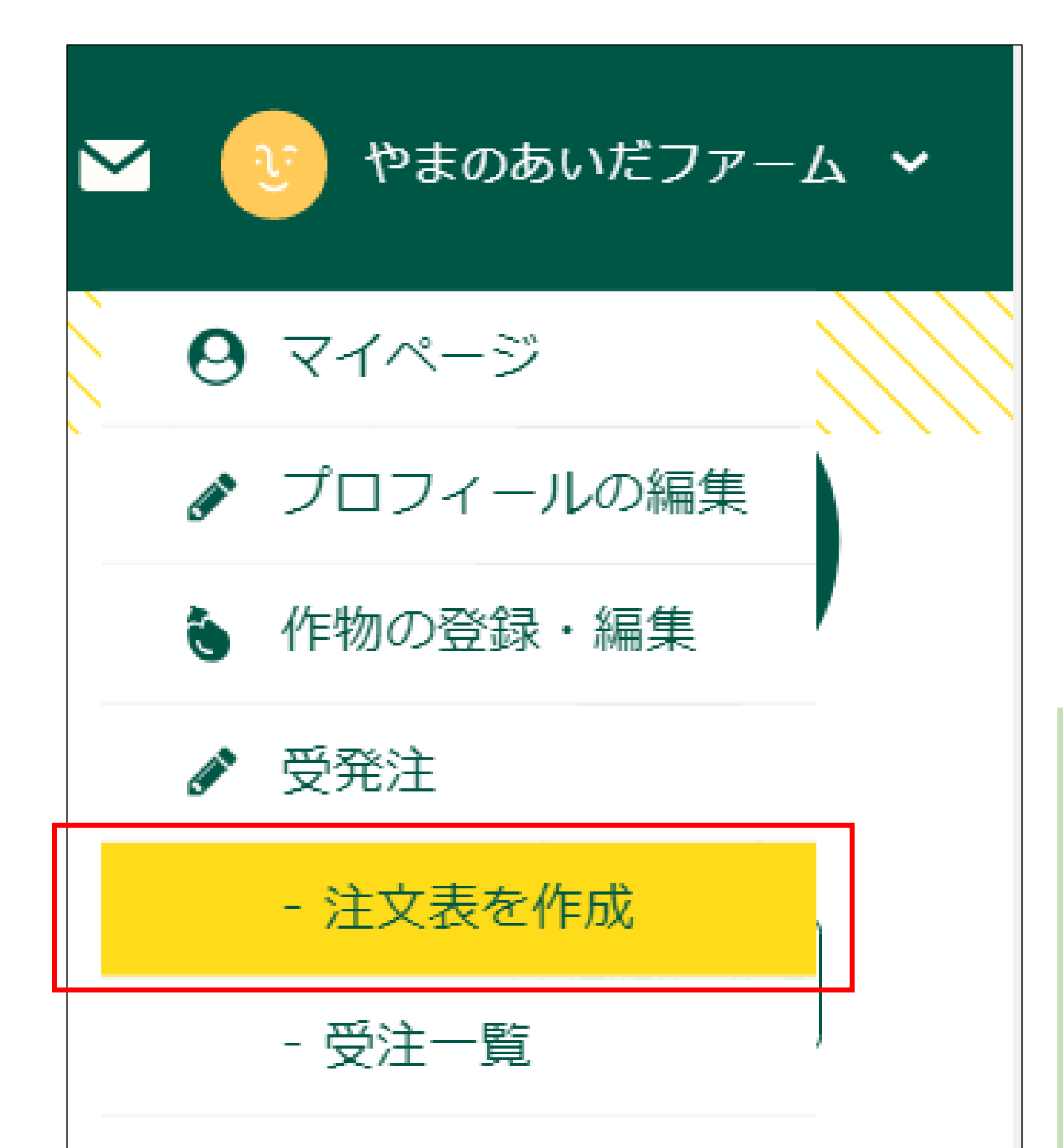

- 受注集計

出荷可能曜日

55

出荷可能な曜日を選択

※納品日ではなく、出荷日と考え てください。例の場合ですと、月 曜と木曜の出荷が可能で、買い手 画面には月曜木曜以外は発注でき ないように表示されます。

最初に出荷可能曜日と受注締め切り日時を登録します。

 □ 日曜日 ● 月曜日 ● 火曜日 ● 水曜日 ● 木曜日 ■ 金曜日 ■ 土曜日
 ◆受注締め切り日時
 出荷の 2 日前 18:00 時まで
 「受注締め切り日時」を設定
 公開/非 登録品名 (変更はこちら) 規格\* 及 設定日時を過ぎると、受注内容

公開\* (変更は<u>こちら</u>から)
から)
✓ 公開 モロッコタイ プ
★ CONTRACT CONTRACT CO

# | 注文表の作成方法

| 0               | 2                                        | 3   | 4     | 6   | 6                         | 7         | 8               |
|-----------------|------------------------------------------|-----|-------|-----|---------------------------|-----------|-----------------|
| 公開/<br>非公開<br>* | 登録品名<br>(変更は <u>こち</u> )<br><u>ら</u> から) | 規格* | 販売単位  | 入数* | 1アイテ<br>ムあたり<br>の内容量<br>※ | 内容量<br>単位 | 単価<br>(税抜)<br>* |
| ☑ 公開            | ホウレンソウ<br>(例)                            | B品  | パック 🔽 | 1   | 130                       | g         | 140             |
| ◙ 公開            | かぶ                                       | 小さめ | 袋 🔻   | 1   | 200                       | g 🔻       | 100             |

① 「公開するか」「非公開にするか」選択(√を外すと、非公開)

2 作物登録の「品名」が反映されて、表示されます。

3 お野菜の状態を自由に記述できます。

記入例) 品質: A/B/C、サイズ: S/M/L、見た目: 曲がり/ワレ/虫食い

- ④ 商品の「荷姿」を選択。 加工品等の入数を設定したい場合は「ケース」を選択。
- 5 通常は、入数1で設定されていて変更不可。 販売単位を「ケース」にした場合のみ、入数を変更できます。

記入例) 1ケース12本入りの人参ジュース 1コンテナ20個入りのキャベツ

6 1アイテムあたりの内容量を半角数字で記入。 かぼちゃのような1個あたりの重さが断定できない商品は、 最低の重さを記入。

1アイテムあたりの内容量に対しての単位を選択。

8 税抜き単価を<u>半角数字</u>で記入。

| 出荷              | 出荷             | 4/28 | 4/29  | 4/30  | 5/1  | 5/2 | 5/3 | 5/4 | ΧŦ           |
|-----------------|----------------|------|-------|-------|------|-----|-----|-----|--------------|
| 開始日             | 終了日            | (H)  | (月)   | (火)   | (żK) | (木) | (金) | (+) | , _          |
|                 |                | (-)  | (, 2) | (7.5) | ()   | ( ) | ()  | ()  |              |
|                 |                |      |       |       |      |     |     |     |              |
|                 |                |      |       |       |      |     |     |     |              |
|                 |                |      |       |       |      |     |     |     |              |
| $18/05/05(\pm)$ | 19/12/08(H)    | 0    | 30    | 0     | 30   | 30  | 0   | 0   | 野菜の状態や物流、購入方 |
|                 |                | Ŭ    |       | Ŭ     |      |     | Ŭ   | Ŭ   |              |
|                 |                |      |       |       |      |     |     |     | ご記人くたさい      |
| 19/02/01(全) 🕞   | 19/04/28(H)    | 0    | 20    | 0     | 0    | 20  | 0   | 0   | 3個から5個入り     |
| 13/02/01(20)    | тэло п 20(ц) ( | 0    | 20    | 0     | 0    | 20  | 0   | 0   |              |

A

12

9 出荷開始日を選択

9

 $\mathbf{I}$ 

10 出荷終了日を選択

 ・ 曜日毎に出荷可能数量を半角数字で記入。

 ※数量の記入がないと買い手の注文表に反映されないので、ご注意ください。

12 購入方法や商品状態等、商品毎に買い手に伝えたい伝言を自由に記入で

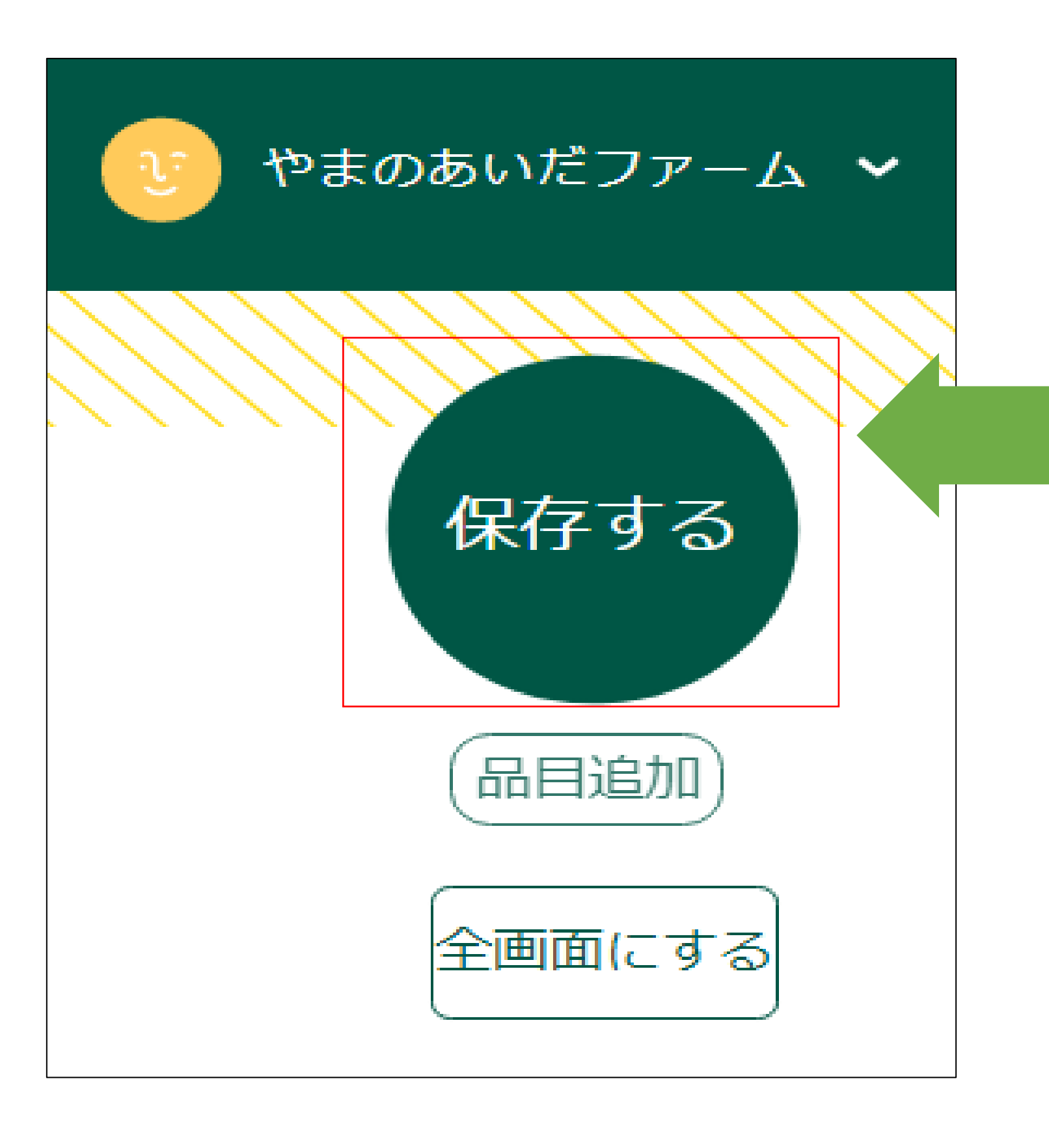

「保存する」を選択
 ↓
 ↓
 「OK」を選択
 ↓
 「保存しました!」がでると、
 保存が完了です。

※ご使用のブラウザによっては、 「メッセージを非表示にする」を選択 すると画面がフリーズする場合があり ますの。ご注意ください。

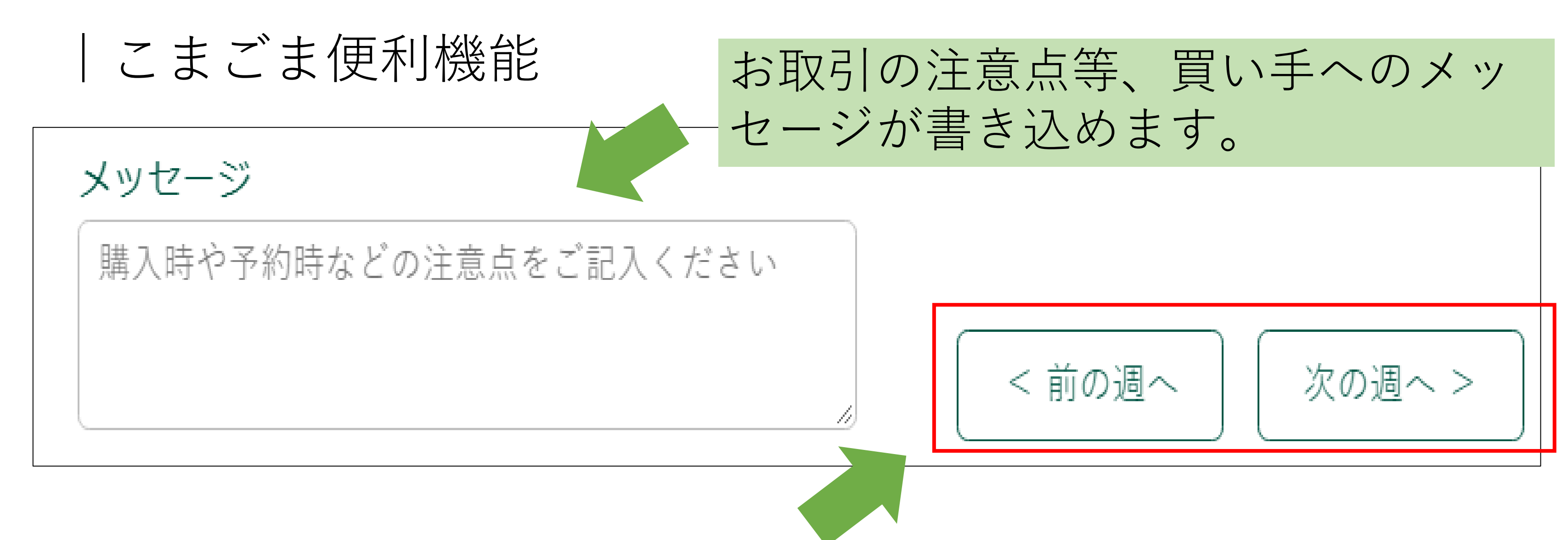

## 週のページを進めたり、戻したりできます。 無期限に先々の出荷数量の見込めます。

※保存しないまま週を変えると、記入データが消えてしまいます。 データを反映させたい場合は保存してから週を変えるよう、ご注意 ください。

規格の増やし方

一番右の列の「操作」の下にある、 「商品コピー」を選択

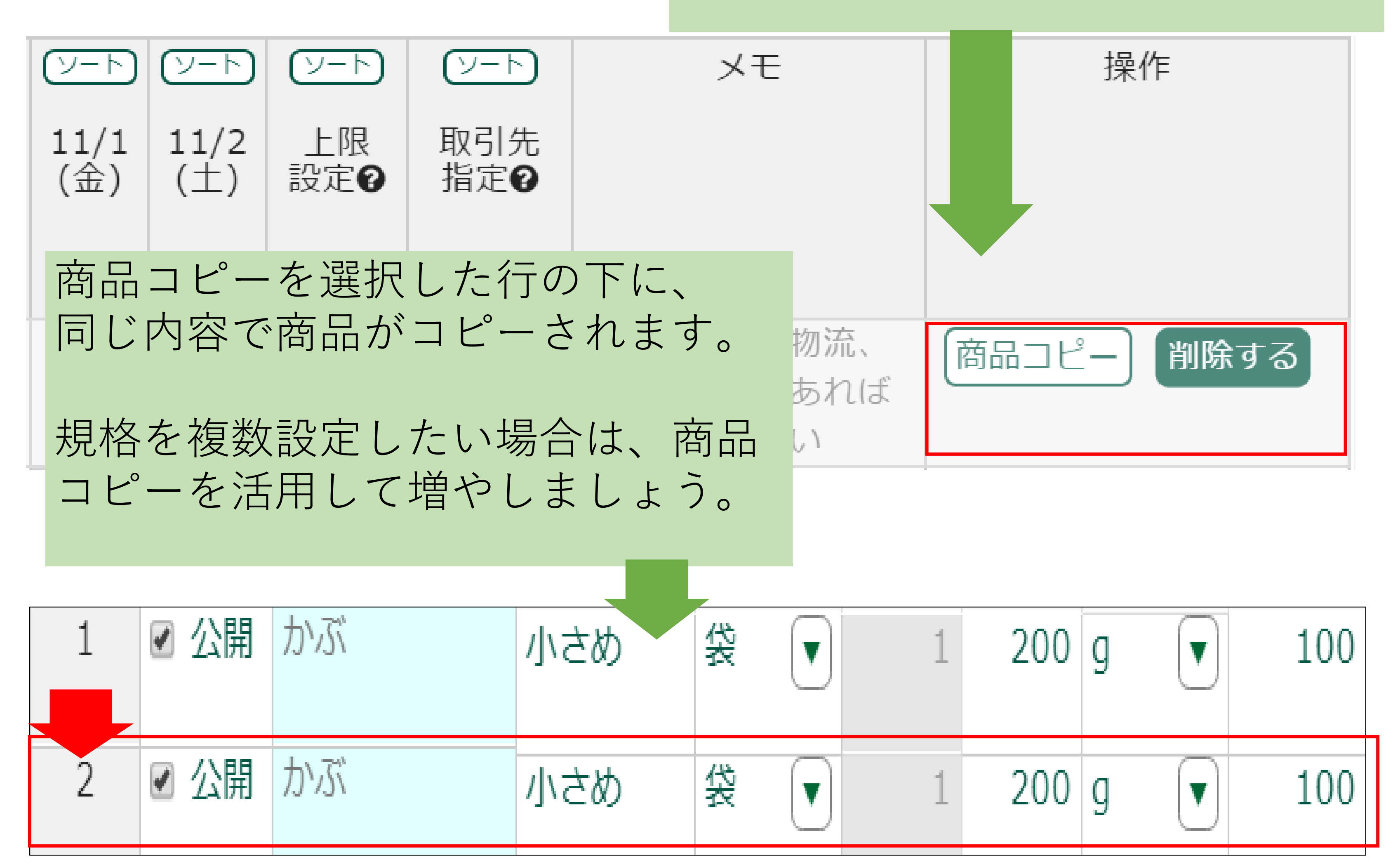

| 取引先ごとに価格を設定したい場合

規格の増やし方同様、商品をコピーして提示する価格を変更します。

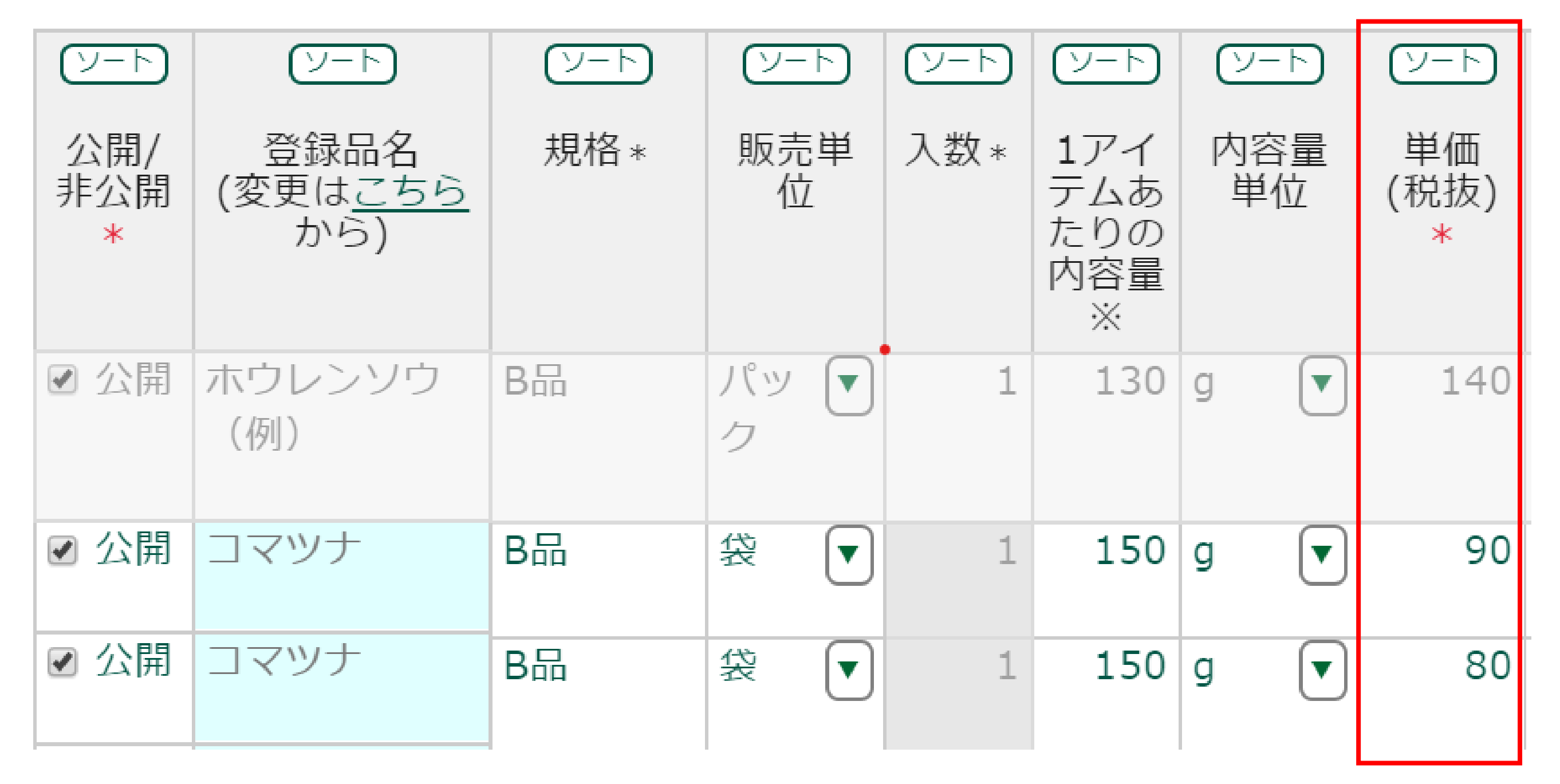

そして、上記でコピーした商品の「取引先指定」のところから取引先 を選択することで、同じ商品でも取引先によって異なる価格を提示す ることができます。

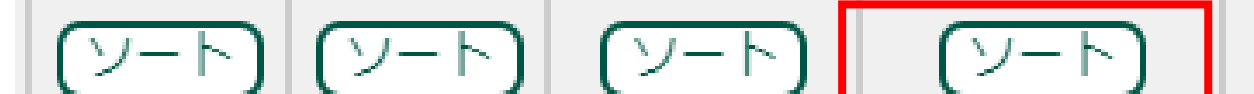

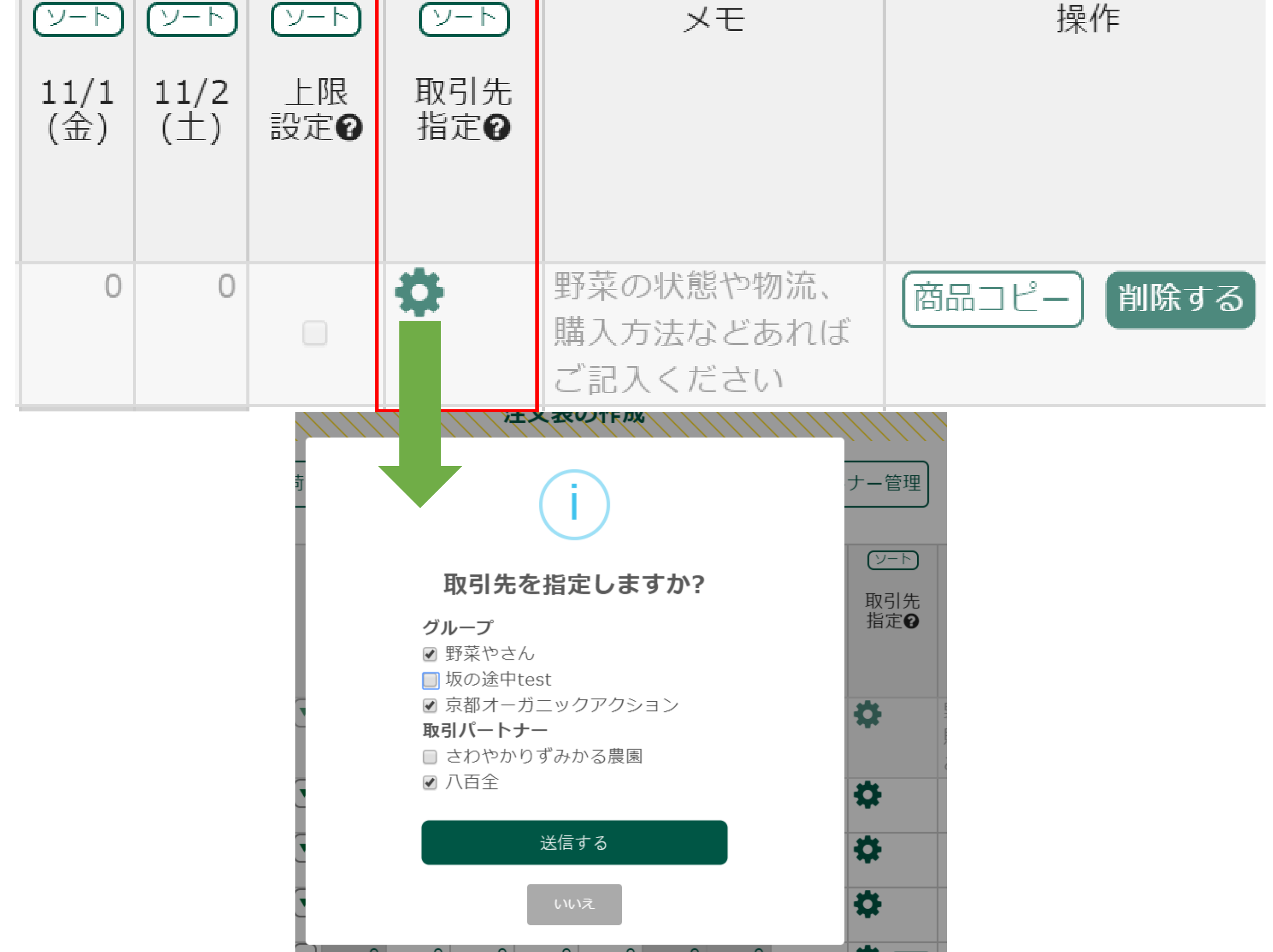

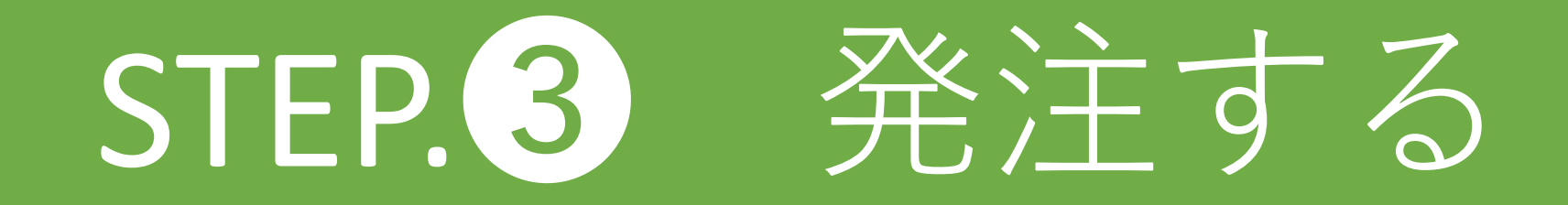

発注する

### お取引パートナーや参加グループの買い手から、 生産者に商品を注文することです。

生産者が登録した注文表の情報が発注画面に反映されます。

#### できること

- ・曜日毎に商品の残数がタイムリーにわかる。
- ・品名、発注締め切り、単価ごとに絞り込み検索可能。
- ・出荷開始時期や終了日がわかる

<u>操作の方法</u>

発注する

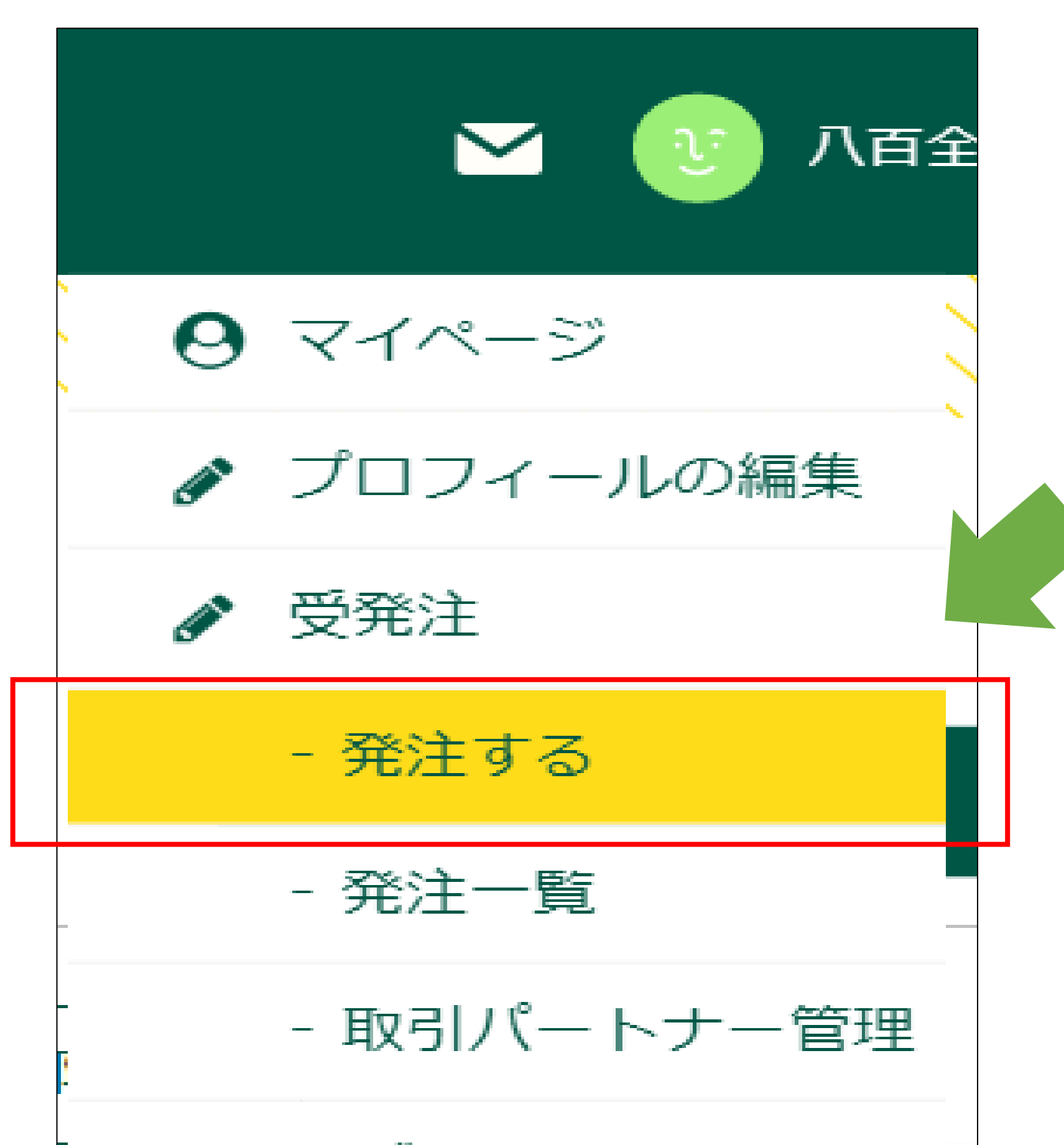

#### トップページの屋号アイコンから 「発注する」を選択

| 品名                                   | 生産者名                      | 発注締切   | 荷姿 | 単価<br>(税抜) |
|--------------------------------------|---------------------------|--------|----|------------|
| コマツナ(B品) 150g<br>農薬・化学肥料不使用          | やまのあいだファーム 詳細             | 2日前18時 | 袋  | 80         |
| コマツナ(A品) 200g<br>農薬•化学肥料不使用          | やまのあいだファーム 詳細             | 2日前18時 | 袋  | 100        |
| じゃがいも キタアカリ(A品) 10kg<br>(農薬・化学肥料不使用) | やまのあいだファーム 詳細             | 2日前18時 | 箱  | 1,000      |
| かぶ(小さめ) 200g 新着                      | さわやかりずみかる農園 <sub>詳細</sub> | 2日前17時 | 袋  | 100        |

2

3

1 野菜の名前、規格、栽培状況が「品名」として表示されます。

2 お取引パートナー、参加グループの生産者名 「詳細」を押すとより詳しいプロフィールが閲覧できます。

# **3** 発注締切日時。

生産者毎に締切日時は異なります。 締切を過ぎた曜日はグレーで塗りつぶされ発注はできません。 また締切後は買い手からの変更はできませんのでご注意ください。 (生産者は変更できます。)

④ 商品の「荷姿」 加工品等の入数を設定したい場合は「ケース」を選択。

#### **5** 税抜き単価

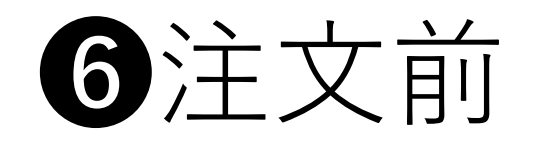

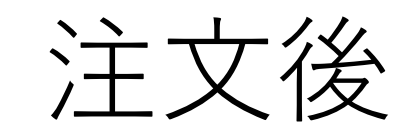

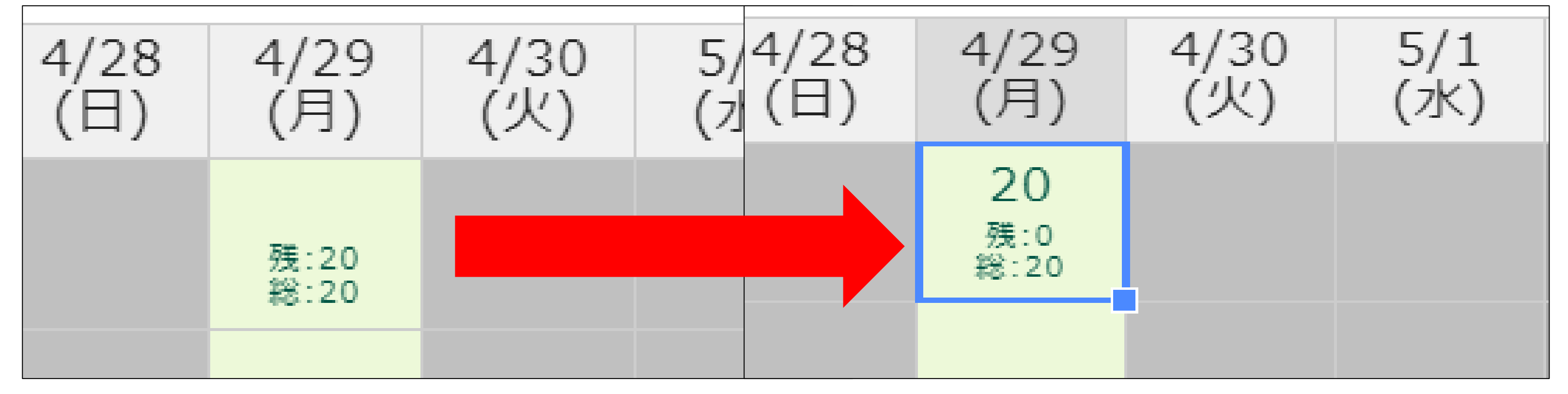

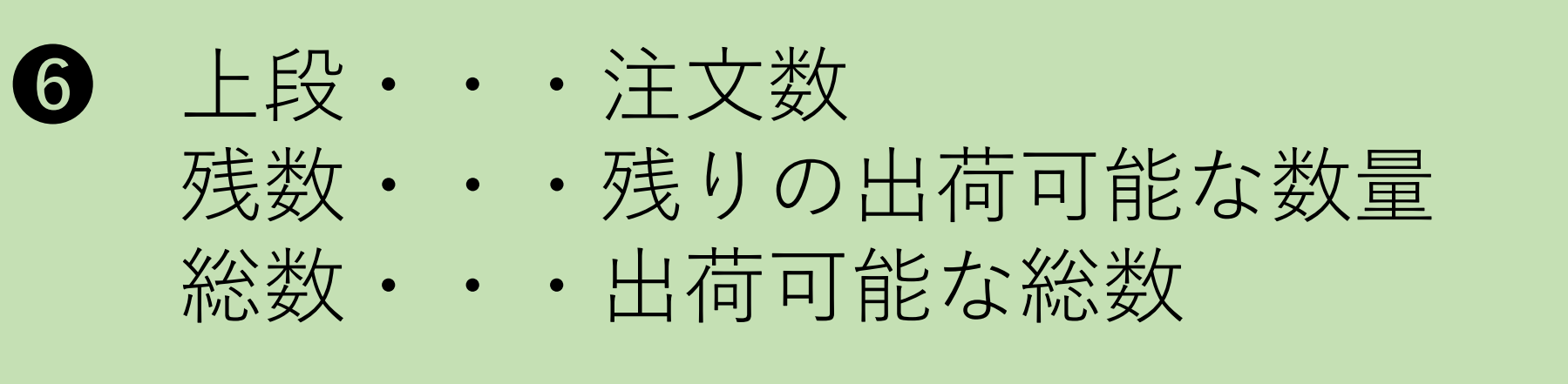

8

7

緑色のセルに注文数量を打ち込めます。 注文数量を打ち込むと、残数がタイムリーに反映されます。 グレーアウトの項目は注文ができません。

9

| 発注メモ                                                                                                    | 出荷<br>開始日              | 出荷<br>終了日           | ① 生産者へのメッセージを自由<br>記述で書き込めます。 |
|----------------------------------------------------------------------------------------------------|------------------------|---------------------|-------------------------------|
|                                                                                                    | 4/1<br>(月)             | 4/30<br>(火)         | 8 出荷開始日。                      |
|                                                                                                    | 1/1<br>(火)             | 4/30<br>(火)         | 9 出荷終了日。                      |
| <ul> <li>●「発注する</li> <li>●</li> <li>●</li> <li>発注を確定</li> <li>●</li> <li>●</li> <li>「OK」を運</li> <li>●</li> </ul> | 」を選択<br>Eしますか<br>E     | ?                   | ▶ ③ 八百全 ✓                     |
| <ul> <li>「発注作成数秒間表示され</li> <li>発注先の生わらせメーク</li> </ul>                                                            | えしました<br>れます。<br>を産者さま | 」のアイ<br>と自分に<br>ます。 | コンが<br>発注する<br>発注明細の          |

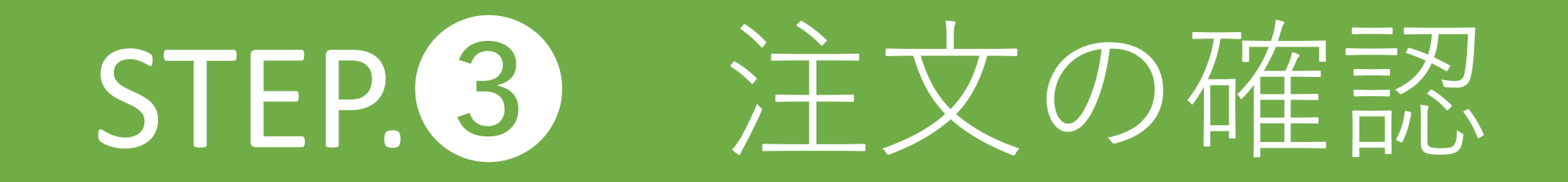

注文の確認

取引パートナーから注文があると、 ファーモから注文のお知らせメールが届きます。 詳細は発注/受注一覧から確認できます。

できること

- ・注文・品名、発注締め切り、単価ごとに絞り込み検索可能。
- ・出荷開始時期や終了日がわかる

操作の方法

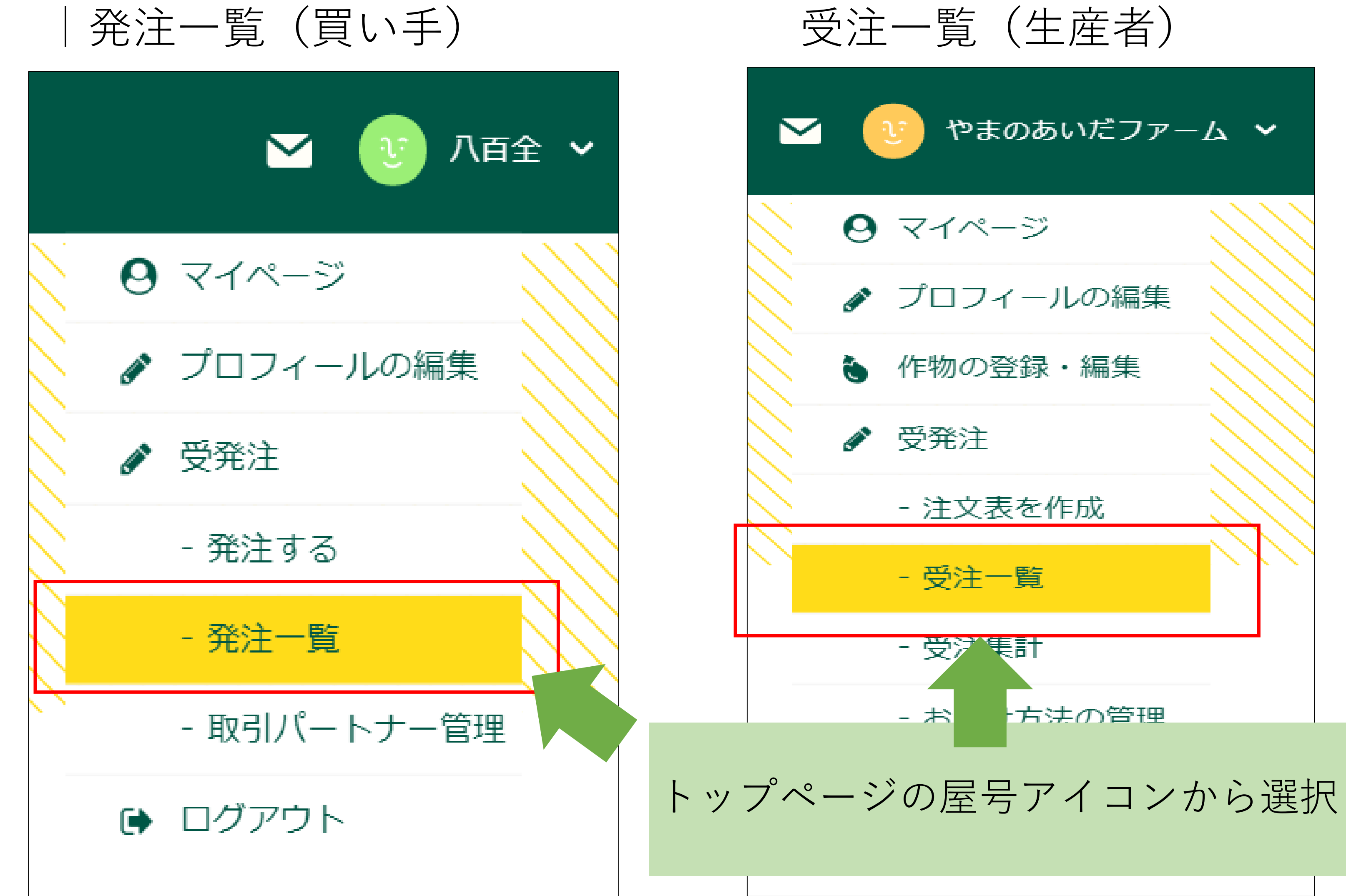

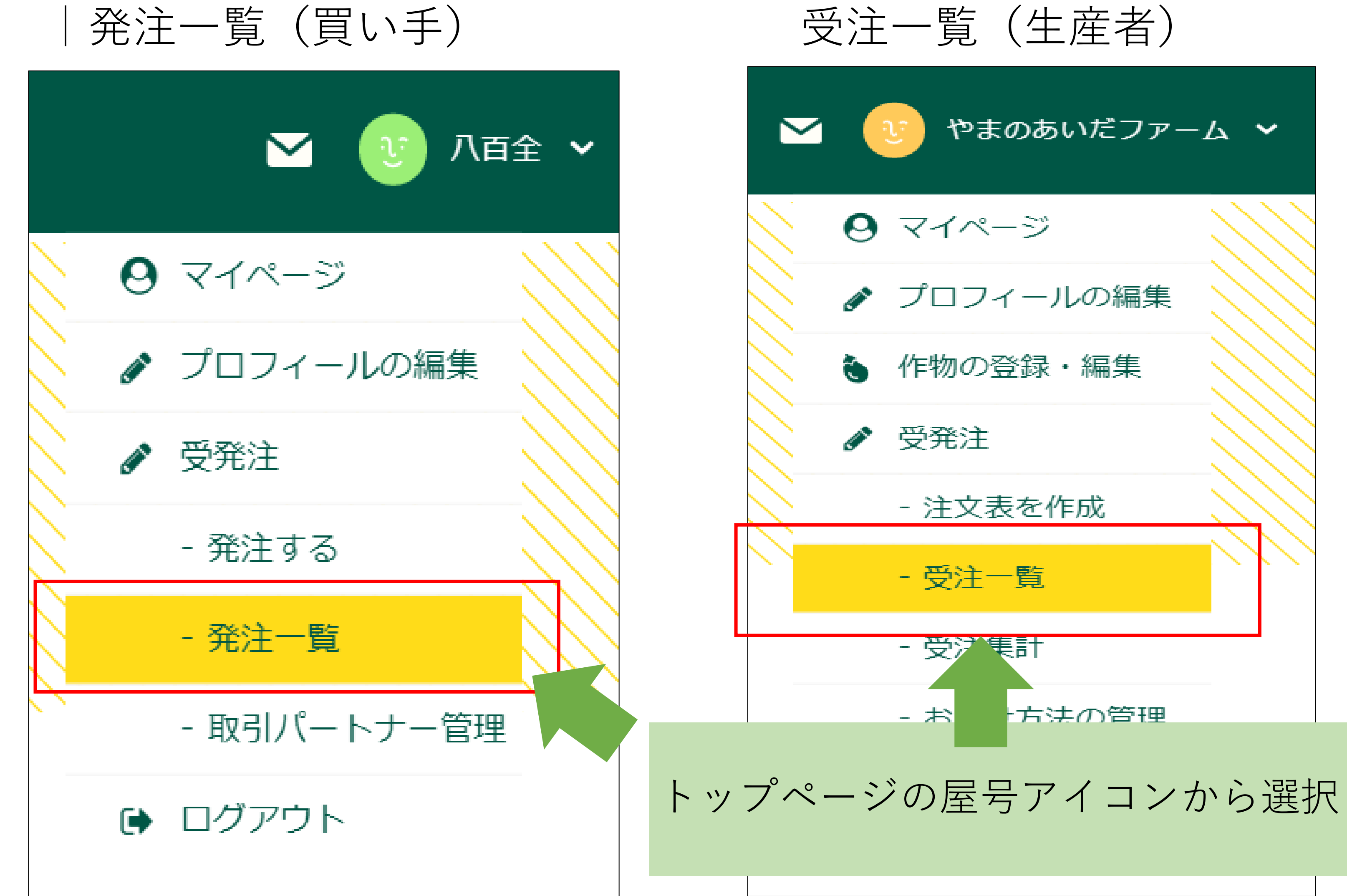

# お知らせメール(買い手)

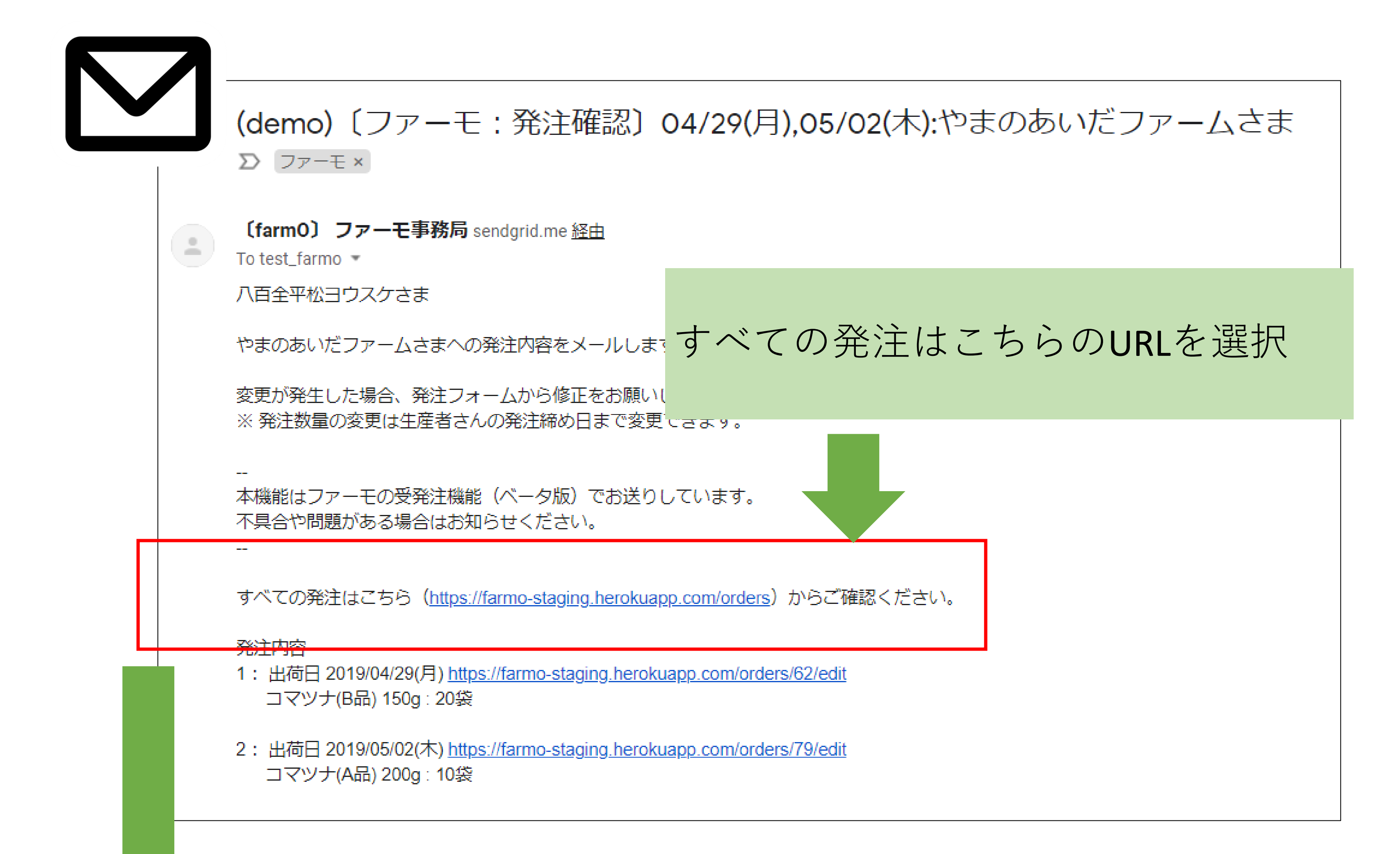

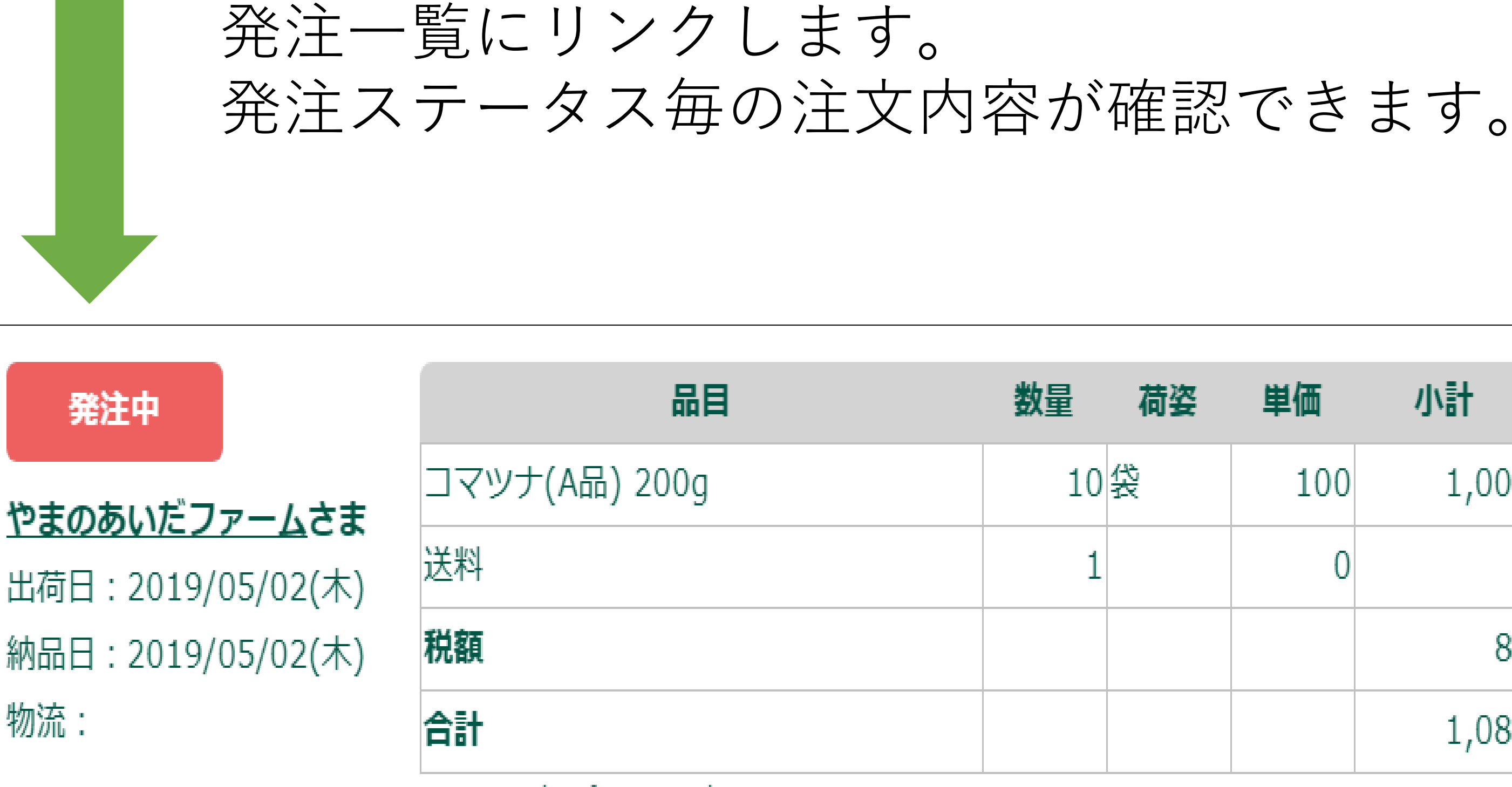

| 品目              | 数量 | 荷姿 | 単価  | 小計    | ХŦ           |
|-----------------|----|----|-----|-------|--------------|
| コマツナ(A品) 200g   | 10 | 袋  | 100 | 1,000 |              |
| 送料              | 1  |    | 0   | 0     |              |
| 税額              |    |    |     | 80    |              |
| 合計              |    |    |     | 1,080 |              |
| ➡ PDF出力 ▲ CSV出力 | I  | 1  | 11  | 確認    | <u>い編集</u> > |

発注日: 2019/04/29(月) 16:01

# <u>お知らせメール(生産者)</u>

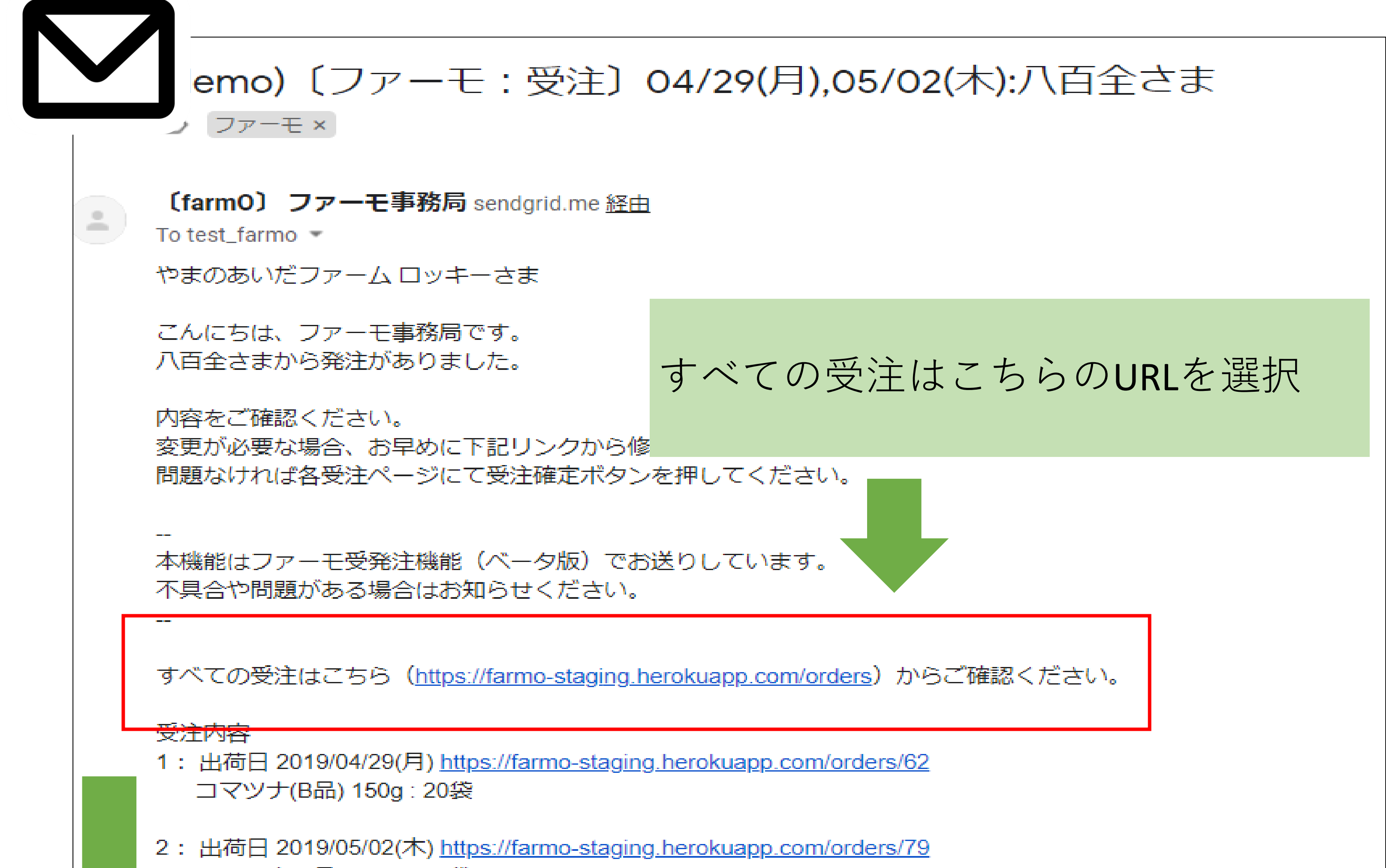

コマツナ(A品) 200g: 10袋

# 受注一覧にリンクします。 受注ステータス毎の注文内容が確認できます。

| 受注中                      | 品目              | 数量 | 荷姿 | 単価  | 小計    | ¥Ŧ            |
|--------------------------|-----------------|----|----|-----|-------|---------------|
| 八百全 さま                   | コマツナ(A品) 200g   | 10 | 袋  | 100 | 1,000 |               |
| 山石王 ころ 出荷日:2019/05/02(木) | 送料              | 1  |    | 0   | 0     |               |
| 納品日:2019/05/02(木)        | 税額              |    |    |     | 80    |               |
| 物流:                      | 合計              |    |    |     | 1,080 |               |
|                          | ➡ PDF出力 ▲ CSV出力 |    |    |     | 確認    | ・編 <u>集</u> > |
| 受注日: 2019/04/29(月) 16:01 |                 |    |    |     |       |               |

![](_page_23_Picture_0.jpeg)

# 受注内容の変更・追加

### できること

- ・数量、売価の変更が可能。
- ・キャンセルも可能
- ・商品の追加にも対応

### 操作の方法

受注一覧から(生産者)

![](_page_23_Picture_8.jpeg)

| 受注中                                   | 品目            | 数量 | 荷姿 | 単価  | 小計    | XE           |
|---------------------------------------|---------------|----|----|-----|-------|--------------|
|                                       | コマツナ(A品) 200g | 10 | 袋  | 100 | 1,000 |              |
| ハロモ こま<br>出荷日:2019/05/02(木)           | 送料            | 1  |    | 0   | 0     |              |
| 納品日:2019/05/02(木)                     | 税額            |    |    |     | 80    |              |
| 物流:                                   | 合計            |    |    |     | 1,080 |              |
| 受注一覧から該当する明細の <u>確認・編集</u> 「確認・編集」を選択 |               |    |    |     |       | <u>、編集</u> > |
| 受注日: 2019/04/29(月,                    |               |    |    |     |       |              |

### お知らせメールから(生産者)

![](_page_23_Figure_11.jpeg)

![](_page_24_Picture_0.jpeg)

![](_page_24_Figure_1.jpeg)

出荷日:2019/05/02(木)お届け日:2019/05/02(木) 🔒 印刷する 📥 CSV出力

#### 項目について 🖸

|   | 登録品名             | 売価<br>(税抜/円) | 受注<br>数量 | 荷姿 | 小計<br>(円) | 発注メモ |
|---|------------------|--------------|----------|----|-----------|------|
| 1 | コマツナ(A品)<br>200g | 100          | 10       | 袋  | 1,000     |      |
| 2 | (追加商品) 🔹 🔻       |              |          |    |           |      |
| 3 | 送料               |              | 1        |    | 0         |      |
| 4 | 税額               |              |          |    | 80        |      |
| 5 | 合計               |              |          |    | 1,080     |      |

発注日: 2019/04/29(月) 16:01

物流方法選択 -

- -

#### 注文メッセージ \*取引相手の方とメモを共有することができます

注文についての注意点や共有事項をご記入ください

![](_page_24_Picture_10.jpeg)

#### 売価欄に変更価格を記入(半角英数字) 変更前後の差分は()内に表示されます。

## 受注数量の変更

![](_page_25_Figure_1.jpeg)

#### 受注数量欄に半角英数字をいれる。

# | 追加商品

|   | 登録品名                      | 売価<br>(税抜/円) |     | 受注<br>数量 |            |
|---|---------------------------|--------------|-----|----------|------------|
| 1 | コマツナ(A品)<br>200g          | 1            | 100 | 10       |            |
| 2 | (追加商品)                    |              | 追力  | □商品の▼    | 'を選択すると、登録 |
|   |                           |              | 済み  | シの品名が    | プルダウンで表示。  |
|   | 商品を選択す                    | ると・・・        |     |          |            |
| 2 | コマツナ(B品) <b>マ</b><br>150g |              | 80  | 1        |            |

注文表に設定している売価も自動で反映される。

売価や受注数量に数字をいれる(半角英数字)

![](_page_25_Picture_7.jpeg)

明細の末尾の「受注内容を更新する」を選択すると、変更が反映される。

![](_page_25_Picture_9.jpeg)

|受注数量の変更(キャンセル)

## ◆品目別にキャンセルしたい場合

![](_page_26_Figure_2.jpeg)

受注数量欄を「0」もしくは数字を消す。

明細の末尾の「受注内容を更新する」を選択すると、変更が反映される。

![](_page_26_Picture_5.jpeg)

![](_page_26_Picture_6.jpeg)

![](_page_26_Figure_7.jpeg)

```
末尾の「キャンセル」を選択

↓

「キャンセルしてもよろしいですか?」

↓

「はい」

↓

キャンセル完了。該当の明細自体がキャンセルされる。
```

|受注明細の新規作成

# 受注の締め後に受注データを作成したい場合。 受注明細を新規作成できる機能です。

受注一覧の「⊕新しく受注を作成する」を選択。

![](_page_27_Figure_3.jpeg)

| 合計                            |  | 2,700 |                   |
|-------------------------------|--|-------|-------------------|
| ➡ <u>PDF出力</u> ▲ <u>CSV出力</u> |  | <br>" | <u>確認・編集 &gt;</u> |
| ,更新日:2019/05/11(土) 18:51      |  |       |                   |

![](_page_28_Figure_0.jpeg)

![](_page_28_Picture_1.jpeg)

品名を選択すると、注文表の売価が自動で反映される。

受注数量に数字をいれる(半角英数字)

![](_page_28_Picture_4.jpeg)

![](_page_29_Picture_0.jpeg)

# <u>受注集計と納品書の作成</u>

お野菜の出品する際の便利機能です。 受注集計から曜日ごとにまとめて受注内容を確認できます。 印刷すれば、収穫の作業リストとして活用できます。

できること

- ・取引パートナー、出荷日ごとの出荷リストを作成できる
- 納品書をPDF出力できる

<u>操作の方法</u>

![](_page_29_Picture_7.jpeg)

![](_page_29_Figure_8.jpeg)

#### トップページの屋号アイコンから 「受注集計」を選択

# | 出荷日ごと受注のまとめ

出荷日ごとにその日に準備する野菜が集計されて表示。 「印刷する」から、受注リストを印刷できる。

|                             |                                     | 出荷日           | <u>にこと受注のまとめ</u>     |                    |
|-----------------------------|-------------------------------------|---------------|----------------------|--------------------|
| 注文表を作成                      | 受注一覧(全体)                            | 受注一覧(出荷日順)    | 受注一覧(月締め)            | <mark>物流の管理</mark> |
| 受注を出荷日ごと                    | ≤に集計しています。 明                        | 細は個別に買い手の名前をク | リックするか <u>受注一覧</u> を | ご参照ください。           |
| 受注一覧 1件                     | 🔒 印刷する 🛓 CS                         | V出力           |                      |                    |
| <b>出荷日:2019</b><br>八百全(納品日: | <b>9/06/17(月)</b><br>2019/06/17(月)) |               |                      |                    |
|                             | や安キナク                               |               | お日    古)次            | <b>4 T</b>         |

| お答さま名 | 品目            | <b></b> | 何妥 | メモ |
|-------|---------------|---------|----|----|
| 八百全   | コマツナ(A品) 200g | 20      | 袋  |    |
| 小計    | コマツナ(A品) 200g | 20      | 袋  |    |
| 八百全   | キャベツ(A品) 500g | 10      | 玉  |    |
| 小計    | キャベツ(A品) 500g | 10      | 王  |    |

| ED周                                                  |                               |       | 2019/6/10                                                                                        |                                                                                                    | 受注(                  | 受注のまとめ   farmO                                              |                   |  |
|------------------------------------------------------|-------------------------------|-------|--------------------------------------------------------------------------------------------------|----------------------------------------------------------------------------------------------------|----------------------|-------------------------------------------------------------|-------------------|--|
| 印刷総数:1 ね                                             | 枚                             |       |                                                                                                  | レセプト 使い方 よくあ                                                                                                    | る質問 ひ                | ろば さ                                                        | さがす   受           |  |
|                                                      | 印刷 丰大                         | ~ンセル  |                                                                                                  | 出                                                                                                    | 荷日ごと受済               | 主のまとる                                                       | <u>b</u>          |  |
| 送信先                                                  | EPSON EP-807A                 | Ser 🔻 |                                                                                                  |                                                                                                    | <b>五</b> .汁          | 影月绕水                                                        | 横海法の範囲            |  |
| ページ                                                  | すべて                           | -     | 注义表を作成<br>受注一員(注                                                                                 | 王仲)                                                                                                    | · 文注一.               | 見(月柿の)                                                      | 物流の管理             |  |
|                                                      |                               |       | 受注を出荷日ごとに集計している                                                                                  | ます。 明細は個別に買い手の名前                                                                                                    | をクリックする              | らか <u>受注一覧</u>                                              | <u>。</u> をご参照ください |  |
| 部数                                                   | 1                             |       | 受注一覧 1件 🔒 印刷する                                                                                   | 5 🕹 CSV出力                                                                                                    |                      |                                                             |                   |  |
| 部数<br>カラー                                            | 1<br>白黒                       | •     | 受注一覧 1件 🔒 印刷する<br>出荷日:2019/06/17(月                                                               | 5 🕹 CSV出力                                                                                                    |                      |                                                             |                   |  |
| 1<br>フラー<br>洋細設定                                     | 1<br>白黒                       | •     | 受注一覧 1件 ⊖ 印刷する<br><b>出荷日:2019/06/17(月</b><br>八百全(納品日:2019/06/17(月))<br>お客さま名                     | 5 L CSV出力                                                                                                    | 数量                   | 荷姿                                                          | ¥т                |  |
| )ラー<br>細設定                                           | 1<br>白黒                       | •     | 受注一覧 1件 🔒 印刷する<br><b>出荷日:2019/06/17(月</b><br>八百全(納品日:2019/06/17(月))<br>お客さま名<br>八百全              | 5 よ CSV出力<br>)<br>品目<br>コマツナ(A品) 200g                                                                                                    | 数量<br>20             | <b>荷姿</b><br>袋                                              | ¥Ŧ                |  |
| 数<br>)ラー<br>細設定<br>,ステムダ-<br>Xtrl+Shift+P            | 1<br>白黒<br>イアログを使用して印刷.<br>?) | · ·   | 受注一覧 1件 ⊖ 印刷する<br><b>出荷日:2019/06/17(月</b><br>八百全(納品日:2019/06/17(月))<br>お客さま名<br>八百全<br>小計        | <ul> <li>ふ CSV出力</li> <li>)</li> <li>)</li> <li)< td=""><td>数量<br/>20<br/>20</td><td>荷姿<br/>袋<br/>袋</td><td>۶Ŧ</td></li)<></ul> | 数量<br>20<br>20       | 荷姿<br>袋<br>袋                                                | ۶Ŧ                |  |
| 部数<br>カラー<br>詳細設定<br>システム <i>ダ・</i><br>(Ctrl+Shift+P | 1<br>白黒<br>イアログを使用して印刷.<br>?) |       | 受注一覧 1件 🔒 印刷する<br><b>出荷日:2019/06/17(月</b><br>八百全(納品日:2019/06/17(月))<br>お客さま名<br>八百全<br>小計<br>八百全 | S よ CSV出力<br>よ CSV出力                                                                                                    | 数量<br>20<br>20<br>10 | <b>荷姿</b><br>公役<br>【230111111111111111111111111111111111111 | ۶Ŧ                |  |

# |納品書のPDF出力

#### 納品書のPDF出力方法は、2パターンあります。

#### ①受注一覧から PDF出力を選択

| 受注一覧 <b>26</b> 件                                              |                               |    |    | 0   |
|---------------------------------------------------------------|-------------------------------|----|----|-----|
| 受注(確認:未)                                                      | 品目                            | 数量 | 荷姿 | 単価  |
| #86 八百全 さま                                                    | コマツナ(A品) 200g                 | 20 | 袋  | 100 |
| # oo 八日主 C &<br>出荷日:2019/06/17(月)<br>納品日:2019/06/17(月)<br>物流: | キャベツ(A品) 500g                 | 10 | Ŧ  | 200 |
|                                                               | 送料                            | 1  |    | 0   |
|                                                               | 税額                            |    |    |     |
|                                                               | 合計                            |    |    |     |
|                                                               | <u>⊖ PDF出力</u> <u>よ CSV出力</u> |    | I  |     |

#### 2受注明細から PDF出力を選択

![](_page_31_Figure_6.jpeg)

#### 印刷前の確認画面

|                            | PDFを表示する |        |      |             |                                    |
|----------------------------|----------|--------|------|-------------|------------------------------------|
|                            | 納品書 ▼    |        |      |             |                                    |
| 八百全之主                      |          |        |      | 出荷日<br>お届け日 | : 2019/06/17(月)<br>: 2019/06/17(月) |
| 下記の通りご請求申し上げます。            |          |        |      |             |                                    |
| 合計金額: 4,320円               | F        | PDFを表え | 示するを | 選択          |                                    |
| やまのあいだファーム                 |          |        |      |             |                                    |
| 1350023                    |          |        |      |             |                                    |
| 福井市西木田12                   |          |        |      |             |                                    |
| 電話: 090-1111-1111          |          |        |      |             |                                    |
| メールアドレス: yamaai@yamaai.org |          |        |      |             |                                    |
| 品目                         | 数量       | 荷姿     | 単価   | 小計          | メモ                                 |
| キャベツ(A品) 500g              |          | 10 玉   | 200  | 2,000       |                                    |
| コマツナ(A品) 200g              |          | 20 袋   | 100  | 2,000       |                                    |
| 送料                         |          | 1      | 0    | 0           |                                    |
| 税額                         |          |        |      | 320         |                                    |
| 合計                         |          |        |      | 4,320       |                                    |

受注口・ 2010/06/00(口) 17・4

![](_page_32_Picture_3.jpeg)

![](_page_32_Figure_4.jpeg)

![](_page_32_Figure_5.jpeg)

# STEP.6 注文明細の修正・請求書の発行

#### <u>注文明細の修正・請求書の発行</u>

<u>受注内容の変更</u>から明細を修正。 明細確定後、請求書を発行できます。

## <u>操作の方法</u>

| 振込先口座の登録 まずは、右上の屋号のアイコンの部分にある「プロフィールの編集」から、 末尾の「振込先口座の変更」を表示

#### お振込先口座の変更

※ 受発注利用時は入力してください

金融機関名

![](_page_33_Figure_8.jpeg)

![](_page_34_Picture_0.jpeg)

#### 「受注集計」→「受注一覧(月締め)」から一覧を表示。

![](_page_34_Figure_2.jpeg)

|         |                   | (月間合計)46,116 |           |
|---------|-------------------|--------------|-----------|
| 2019/02 | 八百全さま             | 46,116       | <u>詳細</u> |
|         |                   | (月間合計)17,064 |           |
|         | さわやかりずみかる農園さ<br>ま | 8,424        | <u>詳細</u> |
| 2019/01 | やまのあいだファームさま      | 8,640        | 詳細        |

#### まず、明細の種類を選択する。次に、「PDFを表示する」を押すと印刷画面 が表示される。

![](_page_35_Figure_1.jpeg)